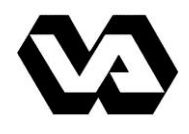

U.S. Department of Veterans Affairs Office of Research and Development (VA-ORD)

# VA-ORD Research Performance Progress Report (RPPR) and Final Report (Final RPPR)

# Part 1: Format and Navigation

For use by VA intramural investigators for progress report submissions to: Biomedical Laboratory Research & Development Service (BLR&D) Clinical Science Research & Development Service (CSR&D) Health Services Research & Development Service (HSR&D) Quality Enhancement Research Initiative (QUERI) Rehabilitation Research & Development Service (RR&D)

Revised: October 25, 2018

## DISCLAIMER STATEMENT

No data shown in illustrations/figures (screen shots) represent any real account, project, or individual. Any resemblance to actual accounts, projects, or individuals is purely coincidental.

Because the illustrations/figures (screen shots) throughout this document are those that will be viewed by investigators when completing their progress report or final report, VA-ORD has maintained use of those figures presented by the National Institutes of Health (NIH) in its guidance. Thus, any references to PHS (Public Health Service) or NIH in such screen shots should be attributed to VA-ORD (Department of Veterans Affairs-Office of Research and Development). References found throughout the document that should also be attributed to VA-ORD, include:

IC = one of the four Research and Development (R&D) Services within VA-ORD (Biomedical Laboratory [BLR&D], Clinical Science [CSR&D], Health Services [HSR&D], and Rehabilitation [RR&D]). The Quality Enhancement Research Initiative (QUERI) is under the purview of HSR&D.

<mark>Grant = Award</mark>

Grantee organization or Grantee institution = Awardee's VA Medical Center (VAMC)

Submit to Agency = Submit to VA-ORD

In addition, other references to specific NIH documents reflected in the illustrations/figures, such as the NIH Public Access Policy, have been changed within this guidance to reference appropriate the VA-ORD documents and hyperlinks.

# **RPPR ACRONYMS**

| ACOS/R                      | Associate Chief of Staff/Research                                                                                                    |
|-----------------------------|----------------------------------------------------------------------------------------------------|
| AO                          | Administrative Official                                                                                                    |
| CDA<br>COIN<br>CREATE       | Career Development Award (CDA-1/IK1, CDA-2/IK2)<br>Center of Innovation (I50)<br>Collaborative Research to Enhance and Advance Transformation and<br>Excellence Initiative (I01)                                                                                                    |
| DUA                         | Data Use Agreement                                                                                                    |
| eRA Commons                 | Electronic Research Administration                                                                                                    |
| eRA Commons ID              | eRA User Identification for log-in to system                                                                                                    |
| Final RPPR                  | Final Research Performance Progress Report                                                                                                    |
| FOA/RFA                     | Funding Opportunity Announcement/Request for Application                                                                                                    |
| FRAM                        | Final Report Additional Materials                                                                                                    |
| HSS                         | Human Subjects System                                                                                                    |
| IC<br>iEdison               | NIH term for Institutes and Centers; for VA-ORD the awarding research<br>and development service (Biomedical Laboratory [BLR&D], Clinical<br>Science [CSR&D], Health Services [HSR&D], Rehabilitation [RR&D])<br>Interagency Edison, helps government grantees and contractors comply<br>with a Federal law, the Bayh-Dole Act. Bayh-Dole regulations require that<br>government funded inventions be reported to the Federal agency who<br>made the award. |
| MB<br>MPI<br>MTA<br>My NCBI | Megabytes<br>Multiple Program Directors/Principal Investigators<br>Material Transfer Agreement<br>My National Center for Biotechnology Information - retains user<br>information and database preferences to provide customized services for<br>many NCBI databases.                                                                                                    |
| NIH                         | National Institutes of Health                                                                                                    |
| NLM                         | National Library of Medicine                                                                                                    |
| NRI                         | Nursing Research Initiative (IK3)                                                                                                    |
| OMB                         | Office of Management and Budget                                                                                                    |
| OGC                         | Office of General Counsel                                                                                                    |
| OSC                         | Other Significant Contributor                                                                                                    |

# **RPPR ACRONYMS (CONTINUED)**

| PDF                | Portable Document Format                                                                                                    |
|--------------------|----------------------------------------------------------------------------------------------------|
| PD/PI              | Program Director/Principal Investigator                                                                                                    |
| PO                 | Program Official                                                                                                    |
| PHS                | Public Health Service                                                                                                    |
| PPED               | Project Performance End Date                                                                                                    |
| PRAM               | Progress Report Additional Materials                                                                                                    |
| PubMed             | Comprises more than 24 million citations for biomedical literature from MEDLINE, life science journals, and online books. Citations may include links to full-text content from PubMed Central and publisher Web sites. |
| PubMed Central® (I | PMC) A free archive of biomedical and life sciences journal literature at the                                                                                                    |
| × ×                | U.S. National Institutes of Health's National Library of Medicine (NIH/NLM). Clinks                                                                                                    |
| RCS                | Research Career Scientist Award (IK6)                                                                                                    |
| REAP               | Research Enhancement Award Program (I50)                                                                                                    |
| RePORT             | NIH's Research Portfolio Online Reporting Tool                                                                                                    |
| RPPR               | Research Performance Progress Report                                                                                                    |
| SNAP               | Streamlined Noncompeting Award Process                                                                                                    |
| SO                 | Signing Official                                                                                                    |
| SPM                | Scientific Portfolio Manager                                                                                                    |
| TTP                | Technology Transfer Program                                                                                                    |
| TTS                | Technology Transfer Specialist                                                                                                    |
| URL                | Uniform Resource Locator (Internet Web site addresses)                                                                                                    |
| VA                 | Department of Veterans Affairs                                                                                                    |
| VAMC               | VA Medical Center                                                                                                    |
| VA-ORD             | Department of Veterans Affairs-Office of Research and Development                                                                                                    |
| VHA                | Veterans Health Administration                                                                                                    |
| WIP                | Work in Progress                                                                                                    |

# TABLE OF CONTENTS

| 1 Purpose                                                                                       | 9        |
|-------------------------------------------------------------------------------------------------|----------|
| 2 Background                                                                                    | 9        |
| 3 Assurances/Certifications                                                                     |          |
| 4 Government Use of Information Under the Privacy Act                                           |          |
| 5 RPPR Differences and Due Dates                                                                |          |
| 6 Data Entry, PDF Attachments, and Style                                                        |          |
| 6.1 Data or Text Box, and PDF Size Limits                                                       | 11       |
| 6.2 PDF Attachments                                                                             | 11       |
| 6.3 Style                                                                                       |          |
| 7 Navigation                                                                                    |          |
| 7.1 Initiate the RPPR and Final RPPR                                                            |          |
| 7.2 Edit the RPPR                                                                               |          |
| 7.2.1 Accessing a Single-Project RPPR for Editing                                               |          |
| 7.2.2 Accessing a Multi-Project and Single Project with Complicated Structure Editing23         | RPPR for |
| 7.2.3 Editing the RPPR Forms                                                                    |          |
| 7.2.4 Editing Inclusion Enrollment Data                                                         |          |
| 7.2.5 Editing the RPPR Budget Forms                                                             |          |
| 7.3 Check RPPR for Errors and Warnings                                                          |          |
| 7.3.1 Checking for Errors on Single-Project RPPRs                                               |          |
| 7.3.2 Checking for Errors on a Multi-Project RPPR                                               |          |
| 7.4 Route the RPPR                                                                              |          |
| 7.5 Recall the RPPR                                                                             |          |
| 7.6 Submit the RPPR to Agency (VA-ORD)                                                          |          |
| 7.6.1 Submission Errors and Warnings for Multi-Project RPPRs                                    |          |
| 7.7 View the RPPR                                                                               |          |
| 7.8 View Routing History                                                                        |          |
| 7.9 Viewing the Submitted RPPR in Commons                                                       |          |
| 7.10 Public Access Progress Report Additional Materials (PRAM)                                  |          |
| 7.11 Agency (R&D Service within VA-ORD) Requested Progress Report Additiona<br>Materials (PRAM) | ıl<br>36 |
| 7.11.1 Initiate Agency (R&D Service within VA-ORD) Requested PRAM                               |          |
| 7.11.2 Recall Agency (R&D Service within VA-ORD) Requested PRAM                                 | 40       |

| 7.11.3    | Submit Agency (R&D Service within VA-ORD) Requested PRAM           | 41 |
|-----------|--------------------------------------------------------------------|----|
| 7.11.4    | View Agency (R&D Service within VA-ORD) Requested PRAM from Status |    |
| Informati | on                                                                 | 44 |

# LIST OF FIGURES

| Figure 1: RPPR Navigation Links from Cover Page                                      | 13 |
|--------------------------------------------------------------------------------------|----|
| Figure 2: Status Screen and List of Applications/Grants (Awards) Links               | 14 |
| Figure 3: RPPR Link on Status Result – List of Applications/Grants (Awards)          | 14 |
| Figure 4: Manage RPPR List of Grant (Award) Applications                             | 15 |
| Figure 5: Multi-Year RPPR Error Message                                              | 15 |
| Figure 6: RPPR Menu for Initiating the Report                                        | 17 |
| Figure 7: Initiate Final RPPR                                                        | 18 |
| Figure 8: Edit Final RPPR                                                            | 18 |
| Figure 9: Complete Final RPPR Sections                                               | 19 |
| Figure 10: Final RPPR Action Buttons                                                 | 19 |
| Figure 11: Status Screen and List of Applications/Grants (Awards) Links              | 21 |
| Figure 12: RPPR Link on Status Result – List of Applications/Grants (Awards)         | 21 |
| Figure 13: Multi-Year Funded Award RPPR Link                                         | 22 |
| Figure 14: Manage RPPR List of Grant (Award) Applications                            | 22 |
| Figure 15: RPPR Menu Buttons                                                         | 23 |
| Figure 16: RPPR Cover Page and Section Navigation Links                              | 24 |
| Figure 17: Add/New Feature                                                           | 25 |
| Figure 18: Total Remaining Characters                                                | 25 |
| Figure 19: Check for Errors Button on RPPR Menu for a Single Project RPPR            | 26 |
| Figure 20: RPPR Error Messages (Examples)                                            | 27 |
| Figure 21: RPPR Menu – Route Button                                                  | 27 |
| Figure 22: Route RPPR to Next Reviewer                                               |    |
| Figure 23: PD/PI Assurance Statement                                                 |    |
| Figure 24: RPPR Successfully Routed                                                  | 29 |
| Figure 25: RPPR Menu – Recall Button                                                 | 29 |
| Figure 26: RPPR Successfully Recalled                                                | 30 |
| Figure 27: Submit Button on RPPR Menu                                                |    |
| Figure 28: Successful Submission Message                                             |    |
| Figure 29: RPPR Menu – View Button                                                   | 32 |
| Figure 30: RPPR Menu – View Routing History Button                                   |    |
| Figure 31: RPPR Routing History                                                      | 33 |
| Figure 32: Status Menu Option                                                        | 34 |
| Figure 33: Application ID hyperlink                                                  | 34 |
| Figure 34: Status Information Screen – e-Application Link                            | 35 |
| Figure 35: Status Information Screen for Multi-Year RPPR                             | 35 |
| Figure 36: Agency Requested PRAM Link                                                | 36 |
| Figure 37: Add Attachment Button for Agency (R&D Service within VA-ORD) Requested    |    |
| PRAM                                                                                 | 37 |
| Figure 38. Unload Attachment Pon-un                                                  | 38 |
| Figure 39: Routing the Agency (R&D Service within VA-ORD) Requested PRAM             | 38 |
| Figure 40: Route Agency (R&D Service within VA-ORD) Requested PRAM to Next Review    |    |
| inguie in moute ingeney (new service multiment one) requested intrine to next heriew |    |
| Figure 41: Agency (R&D Service within VA-ORD) Requested PRAM PD/PI Assurance         |    |
| Statement                                                                            |    |
| ~                                                                                    |    |

| Figure 42: Successfully Routed Agency (R&D Service within VA-ORD) Requested PRAM 40 | 0 |
|-------------------------------------------------------------------------------------|---|
| Figure 43: Recall Button for Agency (R&D Service within VA-ORD) Requested PRAM 44   | 0 |
| Figure 44: Agency (R&D Service within VA-ORD) Requested PRAM Link for SO 4          | 1 |
| Figure 45: Submitting Agency (R&D Service within VA-ORD) Requested PRAM             | 2 |
| Figure 46: SO Certification of PRAM 42                                              | 3 |
| Figure 47: Agency (R&D Service within VA-ORD) Requested PRAM Submitted to Agency 42 | 3 |
| Figure 48: Grant Number Hyperlink on PRAM Screen 44                                 | 4 |
| Figure 49: Application ID Hyperlink on Status Result for PIs 44                     | 4 |
| Figure 50: Application ID Hyperlink on Status Result for SOs 44                     | 5 |
| Figure 51: Status Information with PRAM Link                                        | 5 |
| Figure 52: PDF of Multiple Submitted PRAM                                           | 6 |
| Figure 53: FRAM Screen in Closeout 4'                                               | 7 |
| Figure 54: FRAM Add Attachment 4'                                                   | 7 |
| Figure 55: FRAM Successfully Updated for Processing by SO 44                        | 8 |
| Figure 56: SO to Submit FRAM to VA-ORD 44                                           | 8 |
| Figure 57: FRAM Update Link                                                         | 9 |
| Figure 58: FRAM Submit Link                                                         | 0 |
| Figure 59: FRAM Certification Agreement                                             | 0 |
| Figure 60: FRAM Successfully Submitted                                              | 1 |

# 1 Purpose

The purpose of **Part I** is to provide those preparing a Research Performance Progress Report (RPPR) or Final Report (Final RPPR) in the Electronic Research Administration (eRA) Commons with the steps for accessing the report, as well as navigating, validating, routing and submitting it to VA-ORD for review and approval. **Part 2** provides guidance on completing the report content **specific to VA-ORD requirements**. In Part 2, VA-ORD may direct awardees to complete only specific questions or provide other content, as not all NIH questions may be relevant to VA-ORD.

Progress reports are required to continue support of a VA-ORD award for each budget year within a competitive segment. Final reports are required for any funded award that has ended and will not be extended through renewal or other award. PD/PIs (program director/principal investigators) must be current with all requirements related to submission of RPPRs, final reports (Final RPPRs), clinical trials registration and results reporting (i.e., ART/clinicaltrials.gov) for existing and previous awards for continued future application submission acceptance and consideration of funding.

# 2 Background

In 2010, the Office of Management and Budget (OMB) mandated that Federal agencies implement a Federal-wide RPPR for submission of required annual or other interim performance reporting on research grant and cooperative agreement awards to standardize recipient reporting on Federally-funded research projects.

In response to this mandate, progress reports for the Department of Veterans Affairs (VA) Office of Research and Development (ORD) awards (for electronically submitted applications) must be submitted using eRA Commons. Progress reports submitted in another format will not be processed by VA-ORD.

The RPPR implements the uniform reporting format for interim research progress reporting developed under the auspices of the National Science and Technology Council, through the Committee on Science and the Research Business Models Subcommittee, and established by OMB for use by agencies that support research and research-related activities. Given the increasing complexity of interdisciplinary and interagency research, it is important for Federal agencies to manage awards in a similar fashion. The RPPR is used by agencies that support research and research-related activities for use in the submission of interim progress reports. It is intended to replace most other interim performance reporting formats currently in use by agencies. The RPPR does not change the performance reporting requirements specified in 2 CFR part 215 (OMB Circular A-110) and the Common Rule implementing OMB Circular A-102.

In January 2017, NIH transitioned to a *Final Research Performance Progress Report* (Final RPPR) submission using eRA Commons that is required for any award that has ended and any

award that is not to be extended through award of a new competitive segment (renewal). The report is due within 120 days of the end of the project period.

For VA-ORD awards with an end date of September 30, 2018, or later, final reports (for electronically submitted applications) must be submitted using eRA Commons and the Final RPPR format. Final reports submitted in another format will not be processed by VA-ORD.

# **3 Assurances/Certifications**

The list of Assurances, and Certifications, and other Policies that apply to progress reports submitted to VA-ORD are explained in the <u>VA-ORD Application Guide SF424 (R&R)</u>, <u>Part III:</u> <u>Policies, Assurances, Definitions, and Other Information</u>.

Submission of the RPPR to VA-ORD includes the following certification:

In submitting this RPPR, the SO (or PD/PI with delegated authority), certifies that the grantee organization [*VA Medical Center*] is in compliance with the terms and conditions specified in the Notice of Award and Grants Policy Statement [*VA-ORD Notice of Intent to Award or Funding Letter*] and verifies the accuracy and validity of all administrative, fiscal, and scientific information in the progress report. The SO (or PD/PI with delegated authority) further certifies that the grantee organization [*VA Medical Center*] will be accountable for the appropriate use of any funds awarded and for the performance of the grant- (award-)supported project or activities resulting from the progress report. Deliberate withholding, falsification, or misrepresentation of information could result in administrative actions such as withdrawal of a progress report, suspension and/or termination of an award, debarment of individuals, as well as possible criminal penalties. The grantee institution [*VA Medical Center*] may be liable for the reimbursement of funds associated with any inappropriate or fraudulent conduct of the project activity.

# 4 Government Use of Information Under the Privacy Act

**Privacy Act Statement**. VA-ORD maintains application and award records as required by the Privacy Act in its Systems of Record Notice as covered in VA Handbook 6300.5 <u>Procedures for Establishing and Maintaining Privacy Act Systems of Records</u>.

# **5** RPPR Differences and Due Dates

The RPPR and Final RPPR are nearly identical in process, format and information required. Differences between the annual RPPR and Final RPPR are few – for the Final RPPR, only Section D.1 is required in the Participants section; Section F (Changes) is not available; and Section I. Outcomes is now required (see additional special instructions under this section). In addition, there is a difference for when and where they are made available to initiate and submit. As an awardee, you can determine which <u>progress reports are due</u> (within the next 4 months) or which grants (awards) are pending Closeout, i.e., when <u>final reports are due</u> (within the number of days selected: 1-14, 30, 60, 90, 120 days), by entering your organization's eRA Commons Institutional Profile (IPF) number (associated with your VAMC's DUNS and found on the cover page of your e-application; or search via <u>IPF Number Search</u>). You should periodically check these sites, which are updated on/around the 30th of each month. Progress report due dates are also available in the eRA Commons Status system.

For RPPRs, three automatic email notifications are sent from eRA to the PD/PI prior to the report due date – at 60 days, 30 days and about 4 days after the due date.

A Final RPPR template becomes available after the project period end date (PPED) as part of the Closeout process with the link appearing only on the Closeout Status screen. Three Closeout letters are emailed from eRA to the PD/PI at 10, 120 and 150 days after the PPED.

**VA-ORD awards are considered SNAP** (Streamlined Noncompeting Award Process), therefore, a progress report is due the 15<sup>th</sup> of the month preceding the month in which the budget period ends (e.g., if the budget period ends 11/30, the due date is 10/15). Final reports are due within 120 calendar days of the PPED (e.g., if the PPED is 6/30, the report must be submitted by 11/1). If the due date falls on a weekend or Federal holiday, the due date is automatically extended to the next business day.

# 6 Data Entry, PDF Attachments, and Style

## 6.1 Data or Text Box, and PDF Size Limits

Most text entry boxes have an 8,000-character limit (~3 pages); this limit is standardized across Federal agencies and entry of more than 8,000 characters is prevented by the system. To reduce your burden and encourage concise responses, a recommended length of response is specifically noted for some questions and the length of responses within text boxes is limited to less than 8,000 characters.

Warning: Text exceeding 8,000 characters is cut to 8,000 when using the *cut and paste* feature.

PDF (portable document format) file uploads (attachments) do not have page limits, but may not be more than 6 megabytes (6MB). PDF attachments are utilized when there is a need for you to provide considerable detail. Even when developing PDF responses, you are encouraged to be concise and avoid unnecessary detail.

# 6.2 PDF Attachments

You should generate text attachments using any word processing software and then convert those files to PDF before attaching the files to the appropriate section in the report. The PDF format is used to preserve document formatting.

The **PDF file must be a 'flat file' – one that is <u>not editable</u> and <u>does not have comments</u> <b>associated with it**. To save a flattened PDF document: File, Save As Other, Optimized PDF, 'Check/Mark' Discard Objects (i.e., make sure it is selected so that objects will be removed),

OK. If you do not have the appropriate rights/permissions to edit a file in your PDF creating software, you may print, scan and then re-upload the file to flatten it (although this is not recommended as scanning can create other format issues). When selecting a PDF to attach, Save As and select the 'Restrict Editing' box. Click 'View' to review the PDF for content prior to final submission.

All PDF attachments must be submitted as individual files. Although some software packages allow bundling of multiple PDFs into a single file, eRA systems cannot support "Bundling" or "Portfolio" features at this time. Use of these features may result in delays in acceptance of the report. Paginated PDF files are also discouraged since these can interfere with system pagination of the entire RPPR document upon submission. Filenames will be used and displayed in the assembled PDF submitted to VA-ORD.

Save all files with descriptive file names of 50 characters or less and be sure to only use standard characters in file names: A through Z, a through z, 0 through 9, and underscore (\_). Do not use any special characters (example: &, -, \*, %, /, and #) or spacing in the file name, and for word separation use an underscore (e.g., My\_Attached\_File.pdf).

Use an Arial, Helvetica, Palatino Linotype, or Georgia typeface, a black font color, and a font size of 11 points or larger. A Symbol font may be used to insert Greek letters or special characters in PDF attachments; however, the font size requirement still applies. Type density, including characters and spaces, must be no more than 15 characters per horizontal inch; and no more than six lines per vertical inch.

Use *standard paper size* ( $8\frac{1}{2}$ " x 11"). Use at least one-half (0.5) inch margins (top, bottom, left, and right) for all pages. No information should appear in the margins, including the PI's name or page numbers.

# 6.3 Style

Use English and avoid jargon. Abbreviations and language that may not be known to the broader scientific community should be avoided unless clearly defined. **Internet Website addresses** (URLs) should not be used unless provided under C. Products, 2. Website(s).

# 7 Navigation

The RPPR is completed using the eRA Commons system. The report in Commons consists of separate screens for each of the sections listed below:

- A. Cover Page
- **B.** Accomplishments
- C. Products
- **D.** Participants
- E. Impact
- F. Changes Required for RPPR Only

- **G. Special Reporting Requirements**
- H. Budget Not Applicable for RPPR or Final RPPR
- I. Outcomes Required for Final RPPR Only

**NOTE:** You may work on various sections in any order, however, it is important to click the Save button in the navigation bar before leaving a screen in order to retain data entered on that screen.

Upon submission to VA-ORD, the system will generate a PDF of the report, which may be viewed from the *RPPR Menu* screen using the **View** button.

Once submitted, the completed RPPR, in PDF format, is accessible in eRA Commons via the *Status Information* screen. Refer to the section titled <u>Viewing the Final RPPR in Commons</u> for detailed steps.

Note that a link to a site outside the RPPR opens a site in a new browser window. You must close that window to return to the RPPR. Do not close the browser or use the browser's back button.

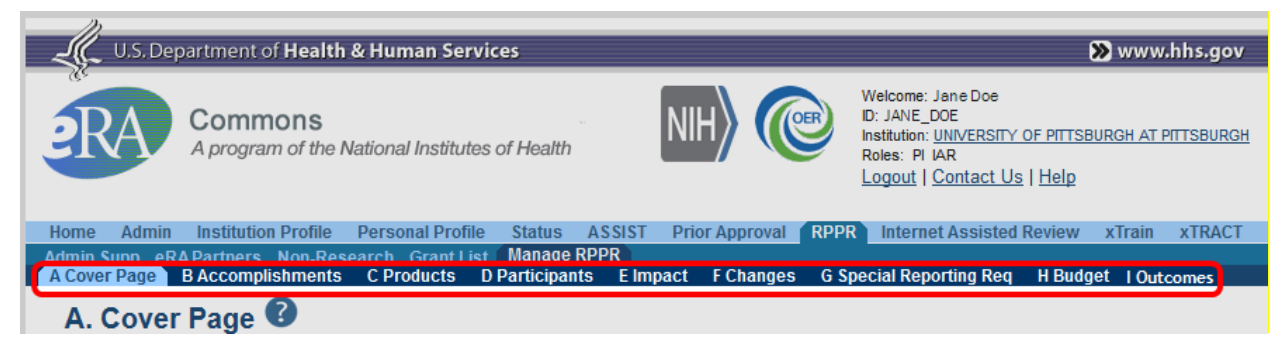

Figure 1: RPPR Navigation Links from Cover Page

# 7.1 Initiate the RPPR and Final RPPR

Only you as the PD/PI or the PD/PI delegate may initiate a RPPR. Do NOT initiate a RPPR or Final RPPR until you (as the PD/PI) have received an eRA system notification to complete and submit a progress report for that project budget fiscal year (first notice is sent from eRA 60 days before report due date) or a final report after the PPED. When there are multiple PD/PIs (MPI), only the Contact PI or the PD/PI delegate of the Contact PI may initiate the report. T

To initiate a RPPR, you can choose from one of two ways to access functionality:

- 1. Access RPPR from **Status**:
  - a. Select the **Status** tab from the Commons menu options.
  - b. Select the **List of Applications/Grants** (*Awards*) link from the *Status* screen or from the menu options.

| Home Admin Institution Profile Personal Profile Status RPPR xTrain Admin Supp eRA Partners                                                                                                    |
|----------------------------------------------------------------------------------------------------|
| Recent/Pending eSubmissions List of Applications/Grants Search by Grants.gov Tracking Num                                                                                                    |
| Status         Recent/Pending eSubmissions         • Applications that require action (e.g., to view errors/warnings) prior to submission completion         • Applications that are available to view (during two business day correction window) prior to submission completion         • Applications that have deep refused by Signing Official                            |
| <ul> <li>Applications/Grants</li> <li>Funded Grants</li> <li>Successfully submitted applications, both paper and electronic</li> <li>Review assignment status, review results, summary statements, and Notices of Award</li> <li>Other Commons features (e.g., Just In Time, eSNAP, Closeout, Financial Status Report) for previously submitted applications/grants</li> </ul> |
| <ul> <li>Search by Grants.gov Tracking Num</li> <li>Enter the Grants.gov Tracking Number into the following box for easy access to a specific grant application</li> <li>Grants.gov Tracking Number:</li> </ul>                                                                                                    |
| Search Clear                                                                                                    |

Figure 2: Status Screen and List of Applications/Grants (Awards) Links

c. From the *Status Result – List of Applications/Grants (Awards)* screen, locate the application and select the **RPPR** link from the **Action** column for the specific award. The **RPPR** link for the current reporting period is available once the Notice of Intent to Award or Funding Letter for the prior year has been issued. This link remains available until the RPPR for the current reporting year has been submitted.

For multi-year funded awards, the link will display as **RPPR Year** <**X**>, the <**X**> representing the reporting year. The link for a multi-year funded award is available two months prior to the RPPR due date for the current reporting period and remains available until the RPPR is submitted.

**NOTE**: While **RPPR Year <X>** links for multiple years may appear at the same time in *Status*, you are prevented from initiating a reporting year's progress report until the progress report(s) of the previous year(s) has been submitted.

| Status Res                                            | ult - List of Aj                                     | pplications/Grants 📀                                                                                           |                            |                         |                                               |                  |                       |
|-------------------------------------------------------|------------------------------------------------------|----------------------------------------------------------------------------------------------------|----------------------------|-------------------------|-----------------------------------------------|------------------|-----------------------|
| Notes & Tips:                                         |                                                      |                                                                                                    |                            |                         |                                               |                  |                       |
| <ul> <li>Important: The<br/>provided. Plea</li> </ul> | e NIH provides the JIT (<br>se await instructions fr | Just in Time) link in the Commons for applications rece<br>om the NIH on whether to complete this information. | iving a percentile of less | s than 30 or for applic | ations receiving a priority score of bet      | ween 10 and 60   | if no percentile is   |
| The following list of ap<br>List of Applications/G    | plications/grants repre<br>rants menu tab again.     | sents a result of the search by Grants.gov Tracking # or                                                       | a complete list of all you | ır applications/grants  | . If you do not see a complete list of y      | our applications | /grants, please click |
|                                                       |                                                      |                                                                                                    |                            |                         |                                               |                  | I − 4 of 4 1          |
| Application ID 🔷                                      | Grants.gov Tracking<br>#                             | Proposal Title                                                                                                 | PD/PI Name 🔷               | e Submission<br>Status  | Current Application Status                    | Status<br>Date 🔶 | Action                |
| 5K23HD123456-02                                       |                                                      | A New Model for the Delivery of Well-Child Care                                                                | JEFFERSON,<br>THOMAS       | Submission<br>Complete  | Awarded. Non-fellowships only                 | 08/17/2011       |                       |
| 1K23HD123456-01A1                                     | GRANT12345678P                                       | A New Model for the Delivery of Well-Child Care                                                                | JEFFERSON,<br>THOMAS       | Submission<br>Complete  | Awarded. Non-fellowships only                 | 07/13/2010       | Transmittal<br>Sheet  |
| 1K23HD123456-01                                       | GRANT87654321P                                       | A New Model for the Delivery of Well-Child Care                                                                | JEFFERSON,<br>THOMAS       | Submission<br>Complete  | Withdrawn by IC - Other Version<br>Encumbered | 07/13/2010       | Transmittal<br>Sheet  |
| 5K23HD123456-03                                       |                                                      | A New Model for the Delivery of Well-Child Care                                                                | JEFFERSON,<br>THOMAS       |                         | Pending                                       | 08/17/2011       | RPPR                  |
| Export to Excel                                       | Show Query P                                         | rint Hitlist                                                                                                   |                            |                         |                                               |                  |                       |

Figure 3: RPPR Link on Status Result – List of Applications/Grants (Awards)

#### -OR-

- 1. Access RPPR from **RPPR** tab:
  - a. Select the **RPPR** tab from the Commons menu options.

The *Manage RPPR* screen displays. *Manage RPPR* is used to view the progress reports to which you have access and allows you to select a progress report in order to perform various actions. You as the PD/PI or someone delegated PD/PI updating authority use the *Manage RPPR* screen to view your own progress reports. Signing officials (SOs) and Administrative Officials (AOs) use the screen to search for awards from their VAMCs and/or for awards routed to them for review.

For additional information on SO authority to delegate, see the current <u>VA-ORD RPPR FAQs</u>.

Select the specific award by clicking the hyperlink in the **Grant Number** column on the *Manage RPPR* screen.

| Manage RPPF              | १ 📀                 |                                                 |            |             |                  |
|--------------------------|---------------------|-------------------------------------------------|------------|-------------|------------------|
| Select Grant Number link | to manage the RPPR: |                                                 |            |             |                  |
| One record found.        |                     |                                                 |            |             |                  |
| Grant Number             | PD/PI Name          | Project Title                                   | Due Date   | Status      | Current Reviewer |
| 5K23HD123456-03          | Jefferson, Thomas   | A New Model for the Delivery of Well-Child Care | 05/15/2012 | Not Started |                  |
|                          |                     |                                                 |            |             |                  |

Figure 4: Manage RPPR List of Grant (Award) Applications

If a RPPR exists already, eRA Commons displays the report for editing.

The *RPPR Menu* screen displays. The options for the uninitiated report are **Initiate** and **Cancel**. Once a RPPR is in progress, the buttons for other options are enabled. These options are discussed later, following the steps for initiation.

**NOTE**: For multi-year funded awards, the following message displays when attempting to initiate a RPPR if the previous year's report has not been submitted:

The Multi-Year RPPR for the previous year must be submitted prior to initiating this Multi-Year RPPR.

In this case, the option to initiate is disabled.

| 02/01/2013 |  |
|------------|--|
|            |  |
|            |  |
|            |  |
| -          |  |

Figure 5: Multi-Year RPPR Error Message

The RPPR Menu screen includes the following fields:

#### Grant Number

This is the complete number of the award (e.g., 1IK2RX123456-01).

#### **Grantee Institution**

This field contains the name of your VAMC.

#### PD/PI Name

Your name as the PD/PI of the award for which the progress report is being prepared. In the case of MPIs, a list of PD/PI names displays with the contact PD/PI indicated by the word *Contact*.

#### **Project Title**

The project title of the award.

#### **Due Date**

The due date for awards issued for VA-ORD is the 15<sup>th</sup> of the month preceding the month in which the budget period ends (e.g., if the budget period ends 11/30, the due date is 10/15). Final RPPRs are due within 120 days of the PPED. If the due date falls on a weekend or Federal holiday, the due date is automatically extended to the next business day.

#### **Current Reviewer**

The name of the current reviewer or organization (e.g., PD/PI name, VAMC). This value is blank before the RPPR is initiated.

#### Status

The current state of the progress report. Possible values are as follows: *Not Started*, *PD/PI Work in Progress*, *Reviewer Work in Progress*, and *Submitted to Agency*. The status 'Work in Progress' (WIP) means that the progress report has been initiated but not finalized.

#### Buttons

The displayed and enabled buttons vary depending on the status of the RPPR and/or the limitations of the current user's role. The possible available actions include the following:

- **Initiate**: Begins the RPPR process. Available for awards with a status of *Not Started*. Access is granted to PD/PIs and PD/PI delegates. A RPPR can be initiated even if required information in the *Personal Profile* and *Institution Profile* sections is missing. If any of this information is incorrect or missing, a prompt will appear to correct/ complete the information after initiating the report. Processing may continue on the RPPR without making the corrections; however, the RPPR will not pass validations for submission to VA-ORD until the errors are corrected.
- Edit: Opens the RPPR for edits. Available for progress reports with a status of *Work in Progress (WIP)*. Access is granted to PD/PIs or PD/PI delegates when the PD/PI is the current reviewer, AOs (Administrative Officials) when the AO is the current reviewer, and SOs (Signing Officials) when the SO is the current reviewer. The Edit button allows you to view and edit RPPR information.
- View: Opens the RPPR report in PDF format, as it will be seen by VA-ORD. Available for progress reports with a status of *Work in Progress (WIP)* or *Submitted to Agency*.

Access is granted to PD/PIs, PD/PI delegates, and reviewers. Until the RPPR is submitted to VA-ORD, the PDF report shows a status of *Draft* and a blank submission date.

- Check for Errors: Checks the RPPR for any errors or warnings. Available for progress reports with a status of *Work in Progress (WIP)*. Access is granted to anyone with access to the award. The RPPR can be validated at any time while in the status of *WIP* and can be validated multiple times.
- View Routing History: Opens a page that displays a routing history table. Available for progress reports with a status of *Work in Progress (WIP)* or *Submitted to Agency (to VA-ORD)*. Access is granted to PD/PIs, PD/PI delegates, and reviewers.
- **Route**: Routes the RPPR to the next reviewer for further review or corrections. Available for progress reports with a status of *Work in Progress (WIP)*. Access is granted to the current reviewer. A PD/PI delegate <u>cannot</u> route a RPPR to the next reviewer. NOTE: There is no communication that alerts an AO or SO that a RPPR has been routed to them, but it will be available to view when logged into eRA Commons.
- **Recall**: Recalls RPPRs that have been forwarded to another reviewer and resets the user as the current reviewer. Available for reports with a status of *Work in Progress (WIP)*. Access is granted to the last reviewer (who recalls the report from the current reviewer). SOs and PD/PIs can recall a RPPR even if they are not the last reviewer whenever it has a status of *Reviewer Work in Progress*. This is useful in situations when a RPPR has been routed to the wrong person or to someone who is unavailable.
- Submit: Submits the RPPR to VA-ORD. Available for reports with a status of *Work in Progress (WIP)*. Access is granted to the SO when the SO is the current reviewer and to the PD/PI when the PD/PI has been delegated *Progress Report* submit authority.

NOTE: A PD/PI with *Progress Report* authority cannot submit a Final RPPR.

- Cancel: Closes the *RPPR Menu* screen and returns you to the previous screen.
- 2. Select the **Initiate** button to begin the RPPR.

| RPPR Menu                                                                                                   |                                                                                                    |
|----------------------------------------------------------------------------------------------------|----------------------------------------------------------------------------------------------------|
|                                                                                                    |                                                                                                    |
|                                                                                                    | Application Information                                                                                                    |
| Grant Number:<br>Institution:<br>PD/PI Name:<br>Project Title:<br>Due Date:<br>Current Reviewer:<br>Status: | 5K23HD123456-03<br>PRESIDENTIAL UNIVERSITY<br>Jefferson, Thomas<br>A New Model for the Delivery of Well-Child Care<br>05/15/2012<br>Not Started |
| Initiate Edit Ch                                                                                            | View Routing History Route Recall Submit Cancel                                                                                                 |

Figure 6: RPPR Menu for Initiating the Report

#### To initiate a Final RPPR:

- 1. Select the **Requires Closeout** link for the award from *Status search* results. The Closeout Status screen displays. Final RPPR is listed in the *Closeout Submission Requirement* column. The *Action* column should include a link for **Process Final RPPR**.
- 2. From Closeout Status, select the **Process Final RPPR** link. Clicking the **Process Final RPPR** link opens the *Final RPPR Menu* screen:

## Final RPPR Menu

|                   | Application Information                                               |  |  |
|-------------------|-----------------------------------------------------------------------|--|--|
| Grant Number:     | 5R21HL123456-02                                                       |  |  |
| Institution:      | STARFLEET ACADEMY, MEDICAL RESEARCH                                   |  |  |
| PD/PI Name:       | Kirk, Tiberius J                                                      |  |  |
| Project Title:    | Andronesian Encephalitis Can Lead to Genetic Degeneration             |  |  |
| Due Date:         | N/A                                                                   |  |  |
| Current Reviewer: |                                                                       |  |  |
| Status:           | Not Started                                                           |  |  |
| Initiate          | Check for Errors View View Routing History Route Recall Submit Cancel |  |  |
|                   |                                                                       |  |  |

Figure 7: Initiate Final RPPR

Final RPPR Menu

3. Click the Initiate button to create the Final RPPR. The Final RPPR Menu will then change, providing you with the option to Edit the Final RPPR:

|                     | Application Information                                          |  |  |  |  |  |
|---------------------|------------------------------------------------------------------|--|--|--|--|--|
| Grant Number:       | 5R21HL123456-02                                                  |  |  |  |  |  |
| Institution:        | STARFLEET ACADEMY, MEDICAL RESEARCH                              |  |  |  |  |  |
| PD/PI Name:         | Kirk, Tiberius J                                                 |  |  |  |  |  |
| Project Title:      | Title: Andronesian Encephalitis Can Lead to Genetic Degeneration |  |  |  |  |  |
| Due Date:           | N/A                                                              |  |  |  |  |  |
| Current Reviewer:   | McCoy, Leonard B                                                 |  |  |  |  |  |
| Status:             | PD/PI Work in Progress                                           |  |  |  |  |  |
|                     |                                                                  |  |  |  |  |  |
| Edit Check for Erro | ors View View Routing History Route Recall Submit Cancel         |  |  |  |  |  |

Figure 8: Edit Final RPPR

4. Clicking **Edit** opens the navigation to the various sections of the Final RPPR:

| Cover Page         | 8 Accomplishments C Products D Participants E Impact           | G Special Repo            | orting Req   | I Outcomes                                  |                       |  |
|--------------------|----------------------------------------------------------------|---------------------------|--------------|---------------------------------------------|-----------------------|--|
| A. Cover           | Page 🙂                                                         |                           |              |                                             |                       |  |
| Save Cance         | 1                                                              |                           |              |                                             |                       |  |
|                    | Grant Information                                              |                           | A.4 Recipi   | ent Organization                            | Information           |  |
| Grant Number:      | 5R21HL123456-02                                                | Organization I            | Name:        | STARFLEET ACAD                              | EMY, MEDICAL RESEARCH |  |
| Project Title:     | Andronesian Encephalitis Can Lead to Genetic Degeneration      | Address:                  |              | STARFLEET ACAD                              | EMY, MEDICAL RESEARCH |  |
| A.1 Program        | Director/Principal Investigator (PD/PI) Information 😨          |                           |              | 1 WARP SPEED DF<br>SAN FRANSISCO (          | RIVE<br>CA 09876      |  |
| Name:              | Kirk, Tiberius J                                               | DUNS:                     |              | 987654321                                   |                       |  |
| E-mail:            | lamKirok@sfa.ea.edu                                            | EIN:                      |              | 1234567890A1                                |                       |  |
| Phone:             | (111) 555-1701                                                 | Paginiant ID:             | ?            |                                             |                       |  |
| A.1.a              |                                                                |                           |              |                                             |                       |  |
| ls there a chang   | e of contact PD/PI on a multiple-PI award?                     |                           |              | Project/Grant                               | Period                |  |
|                    | ● N/A ○ Yes ○ No                                               | Start Date:               | 08/15/2011   | End Date:                                   | 05/31/2013            |  |
| lf yes, provide th | e eRA Commons ID of the new contact PD/PI                      |                           |              |                                             |                       |  |
|                    |                                                                |                           |              | Reporting Pe                                | eriod                 |  |
| A.1.b Not Appl     | icable                                                         |                           |              |                                             |                       |  |
|                    | A.2 Signing Official Information                               | Start Date:               | 06/01/2012   | End Date:                                   | 05/31/2013            |  |
| Name:              | ~                                                              |                           |              | Requested Bu                                | udget Period          |  |
| E-mail:            |                                                                |                           |              |                                             | <b>J</b>              |  |
| Phone:             |                                                                | Start Date:               | 06/01/2012   | End Date:                                   | 05/31/2013            |  |
|                    | A.3 Administrative Official Information                        |                           |              |                                             |                       |  |
| Name:              | $\checkmark$                                                   | Report                    | Annual       | <ul> <li>Other</li> <li>Erecular</li> </ul> | DCV:                  |  |
| E-mail:            |                                                                | ricquency.                |              | Treque                                      | noj.                  |  |
| Phone:             |                                                                |                           |              |                                             |                       |  |
| Save Cancel        | A Cover Page LR Accomplichments LC Products LD Participant     | o I El manact I O St      | nacial Danad | ting Rog LL Outcome                         |                       |  |
|                    | A Cover Page   B Accomplishments   C Products   D Participants | <u>s i e impaci i G S</u> | рестаї кероп | and Red Li Outcome:                         | <u>×</u>              |  |

Figure 9: Complete Final RPPR Sections

5. Complete each section as required following the VA-ORD guidance provided in Part 2.

Be sure to click SAVE when moving between sections or unsaved data may be lost.

When done, click **Cancel** to return *Final RPPR Menu* screen.

In the *Final RPPR Menu* screen, there are several action buttons at the bottom that you can use to complete the Final RPPR:

### Final RPPR Menu

| Grant Number:5R21HL123456-02Institution:STARFLEET ACADEMY, MEDICAL RESEARCHPD/PI Name:Kirk, Tiberius JProject Title:Andronesian Encephalitis Can Lead to Genetic DegenerationDue Date:N/A              | Grant Number:5R21HL123456-02Institution:STARFLEET ACADEMY, MEDICAL RESEARCHPD/PI Name:Kirk, Tiberius JProject Title:Andronesian Encephalitis Can Lead to Genetic DegenerationDue Date:N/ACurrent Reviewer:Boyd, StaceyStatus:PD/PI Work in Progress                                                            |                                                                          | Application Information             |  |  |  |  |  |
|----------------------------------------------------------------------------------------------------|----------------------------------------------------------------------------------------------------|--------------------------------------------------------------------------|-------------------------------------|--|--|--|--|--|
| Institution:     STARFLEET ACADEMY, MEDICAL RESEARCH       PD/PI Name:     Kirk, Tiberius J       Project Title:     Andronesian Encephalitis Can Lead to Genetic Degeneration       Due Date:     N/A | Institution:       STARFLEET ACADEMY, MEDICAL RESEARCH         PD/PI Name:       Kirk, Tiberius J         Project Title:       Andronesian Encephalitis Can Lead to Genetic Degeneration         Due Date:       N/A         Current Reviewer:       Boyd, Stacey         Status:       PD/PI Work in Progress | Grant Number: 5R21HL123456-02                                            |                                     |  |  |  |  |  |
| PD/PI Name:     Kirk, Tiberius J       Project Title:     Andronesian Encephalitis Can Lead to Genetic Degeneration       Due Date:     N/A                                                            | PD/PI Name:     Kirk, Tiberius J       Project Title:     Andronesian Encephalitis Can Lead to Genetic Degeneration       Due Date:     N/A       Current Reviewer:     Boyd, Stacey       Status:     PD/PI Work in Progress                                                                                  | Institution:                                                             | STARFLEET ACADEMY, MEDICAL RESEARCH |  |  |  |  |  |
| Project Title:         Andronesian Encephalitis Can Lead to Genetic Degeneration           Due Date:         N/A                                                                                       | Project Title:       Andronesian Encephalitis Can Lead to Genetic Degeneration         Due Date:       N/A         Current Reviewer:       Boyd, Stacey         Status:       PD/PI Work in Progress                                                                                                    | PD/PI Name: Kirk, Tiberius J                                             |                                     |  |  |  |  |  |
| Due Date: N/A                                                                                                    | Due Date:     N/A       Current Reviewer:     Boyd, Stacey       Status:     PD/PI Work in Progress                                                                                                    | Project Title: Andronesian Encephalitis Can Lead to Genetic Degeneration |                                     |  |  |  |  |  |
|                                                                                                    | Current Reviewer:     Boyd, Stacey       Status:     PD/PI Work in Progress                                                                                                    | Due Date: N/A                                                            |                                     |  |  |  |  |  |
| Current Reviewer: Boyd, Stacey                                                                                                    | Status: PD/PI Work in Progress                                                                                                    |                                                                          |                                     |  |  |  |  |  |
| Status: PD/PI Work in Progress                                                                                                    |                                                                                                    |                                                                          |                                     |  |  |  |  |  |
| Edit Check for Errors View View Routing History Route Recall Submit Cancel                                                                                                    |                                                                                                    |                                                                          | View Rodding History                |  |  |  |  |  |

#### Figure 10: Final RPPR Action Buttons

The **Cancel** button closes the *Final RPPR Menu* screen.

Once initiated, Commons creates the report in a *PD/PI Work in Progress* status and sets the current reviewer. A message displays as follows:

The RPPR has been successfully initiated.

**NOTE**: If at any time initiation fails due to business rules validations, error or warning messages display on the screen.

Once initiated, the editing process for either report can begin. The steps for accessing a RPPR are outlined in the sections that follow.

## 7.2 Edit the RPPR

Once a RPPR is initiated, its status becomes *PD/PI Work in Progr*ess and it becomes available for editing. You or your PD/PI delegate can use the **Edit** option for viewing and completing the report. Additionally, this option is available to the SO (Signing Official) or AO (Administrative Official) when that individual is the current reviewer of the report.

**NOTE**: For RPPRs with multiple PD/PIs (MPI awards), only the Contact PD/PI has access to the **Edit** feature unless the Contact PD/PI has granted progress report authority to other PD/PIs. Without this authority, MPIs can only view the RPPR PDF and its routing history.

There are two means of accessing the progress report for editing. These are similar methods used for initiating the report and are as follows:

- 1. Access RPPR from **Status**:
  - a. Select the **Status** tab from the Commons menu options.
  - b. Select the List of Applications/Grants (Awards) link from the *Status* screen.

| Home Admin Institution Profile Personal Profile Status RPPR xTrain Admin Supp eRA Partners                                                                                                    |
|----------------------------------------------------------------------------------------------------|
| Recent/Pending eSubmissions List of Applications/Grants Search by Grants.gov Tracking Num                                                                                                    |
| Status                                                                                                    |
| <ul> <li>Applications that require action (e.g., to view errors/warnings) prior to submission completion</li> <li>Applications that are available to view (during two business day correction window) prior to submission completion</li> <li>Applications that have been refused by Signing Official</li> </ul>                    |
| List of Applications/Grants   Funded Grants  Successfully submitted applications, both paper and electronic  Review assignment status, review results, summary statements, and Notices of Award  Other Commons features (e.g., Just In Time, eSNAP, Closeout, Financial Status Report) for previously submitted applications/grants |
| <ul> <li>Search by Grants.gov Tracking Num</li> <li>Enter the Grants.gov Tracking Number into the following box for easy access to a specific grant application</li> </ul>                                                                                                    |
| Grants.gov Tracking Number:                                                                                                    |
| Search Clear                                                                                                    |

Figure 11: Status Screen and List of Applications/Grants (Awards) Links

c. From the *Status Result – List of Applications/Grants (Awards)* screen, locate the award and select the **RPPR** link from the **Action** column for the specific award. For multi-year funded awards, the link will display as **RPPR Year** <**X**>, the <**X**> representing the reporting year.

| Status Resu                                           | Status Result - List of Applications/Grants @                                                                                                    |                                                                                                    |                            |                        |                                               |                |                       |  |
|-------------------------------------------------------|----------------------------------------------------------------------------------------------------|----------------------------------------------------------------------------------------------------|----------------------------|------------------------|-----------------------------------------------|----------------|-----------------------|--|
| Notes & Tips:                                         |                                                                                                    |                                                                                                    |                            |                        |                                               |                |                       |  |
| Important: The provided. Pleas                        | NIH provides the JIT (<br>se await instructions fr                                                                                                    | Just in Time) link in the Commons for applications recei<br>om the NIH on whether to complete this information. | iving a percentile of less | than 30 or for applic  | ations receiving a priority score of bet      | ween 10 and 60 | ) if no percentile is |  |
| The following list of app<br>List of Applications/Gra | The following list of applications/grants represents a result of the search by Grants.gov Tracking # or a complete list of all your applications/grants. If you do not see a complete list of your applications/grants, please click List of Applications/Grants menu tab again. |                                                                                                    |                            |                        |                                               |                |                       |  |
|                                                       |                                                                                                    |                                                                                                    |                            |                        |                                               |                | I − 4 of 4 1          |  |
| Application ID 🔶                                      | Grants.gov Tracking<br>#                                                                                                    | Proposal Title                                                                                                  | PD/PI Name                 | e Submission<br>Status | Current Application Status 🔶                  | Status<br>Date | Action                |  |
| 5K23HD123456-02                                       |                                                                                                    | A New Model for the Delivery of Well-Child Care                                                                 | JEFFERSON,<br>THOMAS       | Submission<br>Complete | Awarded. Non-fellowships only                 | 08/17/2011     |                       |  |
| 1K23HD123456-01A1                                     | GRANT12345678P                                                                                                    | A New Model for the Delivery of Well-Child Care                                                                 | JEFFERSON,<br>THOMAS       | Submission<br>Complete | Awarded. Non-fellowships only                 | 07/13/2010     | Transmittal<br>Sheet  |  |
| 1K23HD123456-01                                       | GRANT87654321P                                                                                                    | A New Model for the Delivery of Well-Child Care                                                                 | JEFFERSON,<br>THOMAS       | Submission<br>Complete | Withdrawn by IC - Other Version<br>Encumbered | 07/13/2010     | Transmittal<br>Sheet  |  |
| 5K23HD123456-03                                       |                                                                                                    | A New Model for the Delivery of Well-Child Care                                                                 | JEFFERSON,<br>THOMAS       |                        | Pending                                       | 08/17/2011     | RPPR                  |  |
| Export to Excel                                       | Show Query P                                                                                                    | rint Hitlist                                                                                                    |                            |                        |                                               |                |                       |  |

Figure 12: RPPR Link on Status Result – List of Applications/Grants (Awards)

| Status Result -                                                  | Status Result - List of Applications/Grants 📀                                                                                                    |                                                                    |                         |                        |                                     |                  |                                                                               |  |
|------------------------------------------------------------------|----------------------------------------------------------------------------------------------------|--------------------------------------------------------------------|-------------------------|------------------------|-------------------------------------|------------------|-------------------------------------------------------------------------------|--|
| Notes & Tips:                                                    |                                                                                                    |                                                                    |                         |                        |                                     |                  |                                                                               |  |
| <ul> <li>Important: The NIH provided. Please aw</li> </ul>       | • Important: The NIH provides the JIT (Just in Time) link in the Commons for applications receiving a percentile of less than 30 or for applications receiving a priority score of between 10 and 60 if no percentile is provided. Please await instructions from the NIH on whether to complete this information. |                                                                    |                         |                        |                                     |                  |                                                                               |  |
| The following list of application<br>List of Applications/Grants | ons/grants represen <sup>;</sup><br>menu tab again.                                                                                                    | ts a result of the search by Gr                                    | ants.gov Tracking       | # or a complete        | list of all your applic             | ations/grants    | . If you do not see a complete list of your applications/grants, please click |  |
|                                                                  |                                                                                                    |                                                                    |                         |                        |                                     |                  | ☑ 1- 11 of <b>11</b> 1 ☑                                                      |  |
| Application ID 🔷                                                 | Grants.gov<br>Tracking #                                                                                                    | Proposal Title                                                     | PD/PI Name 🔷            | e Submission<br>Status | Current<br>Application<br>Status 🔷  | Status<br>Date 🔶 | Action                                                                        |  |
| 1R03CA123456-01                                                  | GRANT12300001P                                                                                                    | All's Well That Ends Well<br>with Advancements in<br>Medicine      | SHAKESPEARE,<br>WILLIAM | Submission<br>Complete | Administratively<br>Withdrawn by IC | 11/08/2011       | Transmittal Sheet                                                             |  |
| 1R15CA234567-01A1 (MPI)                                          | GRANT11111111P                                                                                                    | A Midsummer Night's<br>Dream and Other Known<br>Sleeping Disorders | SHAKESPEARE,<br>WILLIAM | Submission<br>Complete | Awarded. Non-<br>fellowships only   | 02/24/201        | RPPR Year 2   RPPR Year 3 Transmittal Sheet Admin Supplements                 |  |
| 1R15CA654321-01                                                  | GRANT12345678P                                                                                                    | The Two Noble Kinsmen: A<br>Study on Genetics and DNA              | SHAKESPEARE,<br>WILLIAM | Submission<br>Complete | Pending IRG<br>Review               | 07/17/2013       | Transmittal Sheet                                                             |  |
| Export to Excel Sh                                               | ow Query Print                                                                                                    | Hitlist                                                            |                         |                        |                                     |                  | ,                                                                             |  |

Figure 13: Multi-Year Funded Award RPPR Link

-OR-

- 1. Access RPPR from **RPPR** tab:
  - a. Select the **RPPR** tab from the Commons menu options.
  - b. Select the specific award by clicking the hyperlink in the **Grant Number** column on the *Manage RPPR* screen. SOs/AOs must perform a query first.

|   | Manage RPPR 🥹                                                          |                    |                                                 |            |                        |                   |  |  |  |  |
|---|------------------------------------------------------------------------|--------------------|-------------------------------------------------|------------|------------------------|-------------------|--|--|--|--|
|   | Select Grant Number link to<br>Grant Applications<br>One record found. | o manage the RPPR: |                                                 |            |                        |                   |  |  |  |  |
|   | Grant Number                                                           | PD/PI Name         | Project Title                                   | Due Date   | Status                 | Current Reviewer  |  |  |  |  |
|   | 5K23HD123456-03                                                        | Jefferson, Thomas  | A New Model for the Delivery of Well-Child Care | 05/15/2012 | PD/PI Work in Progress | Jefferson, Thomas |  |  |  |  |
| I |                                                                        |                    |                                                 |            |                        |                   |  |  |  |  |

Figure 14: Manage RPPR List of Grant (Award) Applications

The RPPR Menu screen – displays with editing options.

## 7.2.1 Accessing a Single-Project RPPR for Editing

For single project awards, the *RPPR Menu* screen displays with buttons for the following available options:

Edit

**Check for Errors** 

View

**View Routing History** 

Route

Cancel

**NOTE**: Once a RPPR has been routed for review, the **Recall** and **Submit** buttons are enabled. These functions are covered in subsequent sections.

| RPPR Menu 📀                                                    |                                                        |
|----------------------------------------------------------------|--------------------------------------------------------|
|                                                                |                                                        |
|                                                                | Application Information                                |
| Grant Number:                                                  | 5K23HD123456-03                                        |
| Institution:                                                   | PRESIDENTIAL UNIVERSITY                                |
| PD/PI Name:                                                    | Jefferson, Thomas                                      |
| Project Title: A New Model for the Delivery of Well-Child Care |                                                        |
| Due Date:                                                      | 05/15/2012                                             |
| Current Reviewer:                                              |                                                        |
| Status:                                                        | Not Started                                            |
|                                                                |                                                        |
| Edit Check for Error                                           | s View View Routing History Route Recall Submit Cancel |
|                                                                |                                                        |

Figure 15: RPPR Menu Buttons

Select the **Edit** button to open the RPPR for editing.

Refer to the section of this document titled *Editing the RPPR Forms* (below) for more information.

# 7.2.2 Accessing a Multi-Project and Single Project with Complicated Structure RPPR for Editing

*Not applicable.* VA-ORD does not currently support multi-project or single project with complicated structure awards. Proceed to 7.2.3. *Editing the RPPR Forms* below.

### 7.2.3 Editing the RPPR Forms

After selecting the appropriate editing option, the RPPR Section *A. Cover Page* displays. The *Cover Page* includes information about the award, you as the PD/PI, Signing and Administrative Officials (SOs/AOs), organization, and project/reporting/budget periods. For more information on the *Cover Page*, refer to Section A – Cover Page located in the Instructions for RPPR Sections A–I in Part 2: Instructions for Completing a VA-ORD RPPR or Final RPPR.

1. Update the information as necessary and select the **Save** button.

The *Cover Page* includes tabs at the top and links at the bottom of the page for navigating to the other sections (e.g., **Accomplishments, Participants**), which may be completed in any order. Before navigating to and from any of these sections, it is always necessary to select the **Save** button to save all changes on the current page. Navigating away from any page on the RPPR without selecting **Save** results in the loss of any information entered prior to the last save.

| U.S. Depa                  | rtment of Health & Human Services                                                                           |                               |                                        |                                                    | » www.                                                                                                    |
|----------------------------|----------------------------------------------------------------------------------------------------|-------------------------------|----------------------------------------|----------------------------------------------------|----------------------------------------------------------------------------------------------------|
|                            | Electronic Research Administration<br>Commons<br>ponsored by National Institutes of Health                  |                               | NIH                                    |                                                    | Welcome: Thomas Jefferson<br>ID: JEFFERSON3<br>Institution: PRESIDENTIAL UNIVERSITY<br>Roles: PI<br>Logout   Contact Us   Help |
| ome Admin<br>ant List Mana | Institution Profile Personal Profile Status RPPR Internet /<br>ge RPPR                                      | Assisted Review xTrain Adm    | nin Supp eRA Partners                  |                                                    |                                                                                                    |
| A. Cover Page              | Accomplishments C Products D Participants E Impact Fo<br>Page                                               | Changes G Special Reporting R | leq H Budget                           |                                                    |                                                                                                    |
| Save Cancel                | ]                                                                                                    |                               |                                        |                                                    |                                                                                                    |
|                            | Grant Information                                                                                           |                               | A 4 Pacinia                            | -t Organization                                    | - lufermetion                                                                                                    |
|                            | Grant mormation                                                                                             |                               | A.4 Recipie                            | nt Organization                                    | n mormauon                                                                                                    |
| Grant Number:              | 5K23HD123456-03                                                                                             | Organization N                | ame: PRESIDEN                          | TIAL UNIVERSITY                                    | (                                                                                                    |
| Project litte:<br>A.1      | A New Model for the Delivery of Weil-Child Care Program Director/Principal Investigator (PD/PI) Information | Address:                      | PRESIDEN<br>Office of Re<br>7777 Unive | TIAL UNIVERSITY<br>search Administr<br>rsity Drive | r<br>ation                                                                                                    |
| Name:                      | JEFFERSON, THOMAS                                                                                           | DUNS:                         | 012345678                              | 10 00100                                           |                                                                                                    |
| E-mail:                    | Jefferson@email.com                                                                                         | EIN:                          | 123456789                              | 0A1                                                |                                                                                                    |
| Phone:<br>A.1.a            | (703) 555-1776                                                                                              | Recipient ID:                 | ?                                      |                                                    |                                                                                                    |
|                            |                                                                                                    |                               | Pi                                     | oject/Grant Pe                                     | riod                                                                                                    |
| is there a change          | of contact PD/PI on a multiple-PI award? <ul> <li>N/A</li> <li>Yes</li> <li>No</li> </ul>                   | Start Date:                   | 07/01/2010                             | End Date:                                          | 06/30/2015                                                                                                    |
| If yes, provide the        | eRA Commons ID of the new contact PD/PI                                                                     | •                             |                                        | Reporting Perio                                    | bd                                                                                                    |
| A.1.b Not Applic           | cable                                                                                                    | Start Date:                   | 07/01/2012                             | End Date:                                          | 06/30/2013                                                                                                    |
|                            | A.2 Signing Official Information                                                                            |                               | Req                                    | iested Budget I                                    | Period                                                                                                    |
| Name:                      | WASHINGTON, GEORGE                                                                                          | Start Date:                   | 07/01/2013                             | End Date:                                          | 06/30/2014                                                                                                    |
| E-mail:                    | Washington@email.com                                                                                        | Report                        | Annual                                 | Other                                              |                                                                                                    |
| Phone:                     | (202) 555-1111                                                                                              | Frequency:                    | , uniour                               | Frequenc                                           | y:                                                                                                    |
|                            | A.3 Administrative Official Information                                                                     |                               |                                        |                                                    |                                                                                                    |
| Namo                       | WASHINGTON, GEORGE                                                                                          |                               |                                        |                                                    |                                                                                                    |
| Name.                      |                                                                                                    |                               |                                        |                                                    |                                                                                                    |
| E-mail:                    | Washington@email.com                                                                                        |                               |                                        |                                                    |                                                                                                    |

Figure 16: RPPR Cover Page and Section Navigation Links

2. Sections can be completed in any order. To navigate and populate the other sections of the RPPR, select the appropriate link from the top or bottom of the page.

The same navigational links appear on each section of the RPPR. For information on the specific fields in each section refer to Instructions for RPPR Sections A–I in **Part 2: Instructions for Completing a VA-ORD RPPR**.

3. Complete the appropriate fields of the report.

#### Add/New

To use the Add/New feature, enter or select data into the appropriate fields. Select the Add/New button to add the data to a table.

|   | or provide the following for each foreig | n country: Dollar Amount 5000  | Countr      |   |
|---|------------------------------------------|--------------------------------|-------------|---|
|   | Add/New Clear                            | ×                              |             |   |
|   | Amount of                                | Award Spent in Foreign Countri | es          | ] |
|   | Dollar Amount                            | Country                        | Action      |   |
| I | 5000                                     | AUSTRALIA                      | Edit Delete |   |
|   |                                          |                                |             | - |

Figure 17: Add/New Feature

Items can be edited or deleted from the table using the Action links.

#### Text Box

All text boxes on the RPPR have character limits. The number of characters available is reflected beneath each text box as characters are entered.

| List the major goals below (NIH recommended length is up to 1 page Limit is 8000 characters or approximately 3 pages.) |
|----------------------------------------------------------------------------------------------------|
| The major goal of this project is                                                                                      |
|                                                                                                    |
|                                                                                                    |
|                                                                                                    |
|                                                                                                    |
|                                                                                                    |
|                                                                                                    |
|                                                                                                    |
| Total remaining allowed limit is 7964 characters.                                                                      |

Figure 18: Total Remaining Characters

#### **Changing Saved Responses**

While in WIP (Work in Progress) status, answers may be changed. A warning message displays as follows:

#### The entered/uploaded response will be deleted. Do you wish to continue?

The individual editing the information can choose to **Continue** or **Cancel** the action. Choosing **Continue** deletes the previous response, removes any attachments, and disables the relevant fields associated with the question. Choosing **Cancel** cancels the change.

4. Select the **Save** button before navigating to the next page.

5. To return to the *RPPR Menu*, select the Cancel button.

When a RPPR is ready for review and submission, it is routed to the next reviewer. Refer to <u>Route the RPPR</u> for steps on routing to the next reviewer.

#### 7.2.4 Editing Inclusion Enrollment Data

*Not applicable.* VA-ORD does not enter data in the NIH Human Subjects System (HSS) [previously known as Inclusion Management System (IMS)].

See VA-ORD RPPR Instruction Guide Part 2: Completing a Report, *F.3.a. Human Subjects.* A current, completed VA-ORD <u>Inclusion Enrollment Table</u> must be uploaded for <u>each</u> progress report year. The VA-ORD table template is found at: <u>http://vaww.research.va.gov/funding/electronic-submission.cfm</u>, Additional Format Pages. If human subject protocols are or will be different from the previous submission, you will also need to include a description and explanation of how the protocols differ and provide a new or revised Protection of Human Subjects Section as described in the <u>VA-ORD Application Guide SF424</u> (R&R), 12. Other Attachments, 4. Human Subjects.

## 7.2.5 Editing the RPPR Budget Forms

*Not Applicable.* VA-ORD does not use the RPPR Budget forms. Proceed to 7.3 *Check RPPR for Errors and Warnings* below.

## 7.3 Check RPPR for Errors and Warnings

At any time before a RPPR is submitted to VA-ORD, an error check can be performed to verify that the report passes the business rules and system validations in place. Anyone who has access to the RPPR may perform the error check.

### 7.3.1 Checking for Errors on Single-Project RPPRs

To perform an error check on the RPPR for single-project RPPRs, select the **Check for Errors** button from the *RPPR Menu* screen.

| RPPR Menu 📀         |                                                    |
|---------------------|----------------------------------------------------|
|                     |                                                    |
|                     | Application Information                            |
| Grant Number:       | 5K23HD123456-03                                    |
| Institution:        | PRESIDENTIAL UNIVERSITY                            |
| PD/PI Name:         | Jefferson, Thomas                                  |
| Project Title:      | A New Model for the Delivery of Well-Child Care    |
| Due Date:           | 05/15/2012                                         |
| Current Reviewer:   |                                                    |
| Status:             | Not Started                                        |
|                     |                                                    |
| Edit Check for Erro | rs View Routing History Route Recall Submit Cancel |

Figure 19: Check for Errors Button on RPPR Menu for a Single Project RPPR

If errors or a warning exist, the appropriate error or warning message displays for each failed occurrence. **All errors must be corrected prior to submission**; the system will prevent submission of a RPPR containing errors. However, the system will not prevent submission of a RPPR when a warning message is displayed.

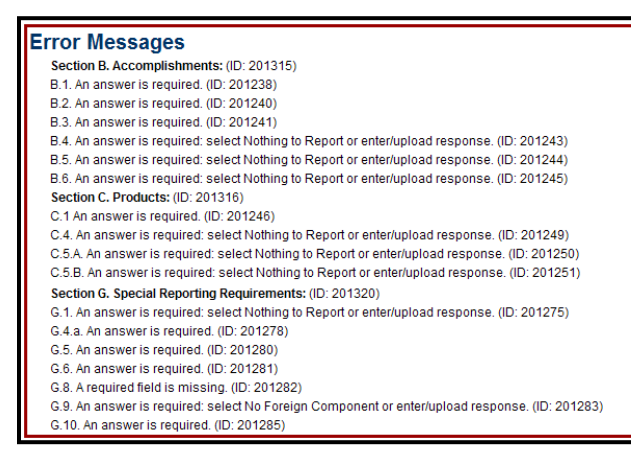

Figure 20: RPPR Error Messages (Examples)

If all validations pass, a message displays indicating: No errors found on validation.

### 7.3.2 Checking for Errors on a Multi-Project RPPR

*Not applicable.* VA-ORD does not currently support multi-project or single project with complicated structure awards. Proceed to 7.4 *Route the RPPR* below.

## 7.4 Route the RPPR

Progress reports in *Work in Progress (WIP)* status can be routed to others for review or corrections by the current reviewer of the report. The routing feature is found on the *RPPR Menu* screen.

NOTE: A PD/PI delegate cannot route a RPPR to the next reviewer.

To route a RPPR to the next reviewer:

1. Select the **Route** button from the *RPPR Menu* screen.

| Application Information                              |  |  |  |  |
|------------------------------------------------------|--|--|--|--|
| 5K23HD123456-03                                      |  |  |  |  |
| PRESIDENTIAL UNIVERSITY                              |  |  |  |  |
| Jefferson, Thomas                                    |  |  |  |  |
| A New Model for the Delivery of Well-Child Care      |  |  |  |  |
| 05/15/2012                                           |  |  |  |  |
| Jefferson, Thomas                                    |  |  |  |  |
| PD/PI Work in Progress                               |  |  |  |  |
|                                                      |  |  |  |  |
| View View Routing History Route Recall Submit Cancel |  |  |  |  |
|                                                      |  |  |  |  |

Figure 21: RPPR Menu – Route Button

The *Route RPPR to Next Reviewer* screen displays. From this screen, the next reviewer can be chosen from a list of reviewers, and comments can be added.

- 2. Select a reviewer from the Next Reviewer drop-down list.
- 3. *Optional*: Enter comments in the **Comments** text box to provide information to the next reviewer.
- 4. Select the **Submit** button.

| Route RPPR to Next Reviewer @                                                                                     |                              |  |
|----------------------------------------------------------------------------------------------------|------------------------------|--|
| Name: JEFFERSON, THOMAS<br>Grantee Institution: PRESIDENTIAL UNIVERSITY<br>Next Reviewer: WASHINGTON, GEORGE [S0] | Grant Number: K23HD123456-03 |  |
| Comments: Enter useful comments in this text field!                                                               | ~                            |  |
|                                                                                                    | Submit Cancel                |  |

Figure 22: Route RPPR to Next Reviewer

5. *When routed by the PD/PI only*: The PD/PI Assurance Statement displays. Select the **I** Agree button to continue.

| Route RPPR to Next Reviewer 📀                                                                                                    |
|----------------------------------------------------------------------------------------------------|
| PD/PI Assurance                                                                                                    |
| I certify that the statements herein are true, complete and accurate to the best of my knowledge. I am aware that any false, fictitious, or fraudulent statements or claims may subject me to criminal, civil, or administrative penalties. As PD/PI, I agree to accept responsibility for the scientific conduct of the project and to provide the required progress reports if a grant is awarded as a result of this submission. |
|                                                                                                    |

Figure 23: PD/PI Assurance Statement

The *RPPR Menu* displays once again. If the routing is successful, the message on the screen reads as follows:

The RPPR was successfully routed to [Selected Reviewer User ID], [Selected Reviewer Name].

The person who routed the RPPR can no longer edit the report (**Edit** button becomes disabled). The editing feature is now available only to the new reviewer. The RPPR status is updated to *Reviewer Work in Progress*.

|                   | Application Information                         |
|-------------------|-------------------------------------------------|
| Grant Number:     | 5K23HD123456-03                                 |
| Institution:      | PRESIDENTIAL UNIVERSITY                         |
| PD/PI Name:       | Jefferson, Thomas                               |
| Project Title:    | A New Model for the Delivery of Well-Child Care |
| Due Date:         | 05/15/2012                                      |
| Current Reviewer: | Washington, George                              |
| Status:           | Reviewer Work in Progress                       |

Figure 24: RPPR Successfully Routed

## 7.5 Recall the RPPR

RPPRs that have been routed to a reviewer can be recalled by the person who performed the routing action. This is useful in situations when the report was routed to the wrong person or the reviewer is unavailable. The last reviewer of the report is able to recall it; however, Signing Officials (SOs) at the VAMC and the Contact PD/PI who are not the last reviewer can also recall the report when it is in a status of *Reviewer Work in Progress*.

#### **NOTE**: A PD/PI delegate does not have the ability to recall the RPPR.

To recall a RPPR, select the **Recall** button from the *RPPR Menu* screen.

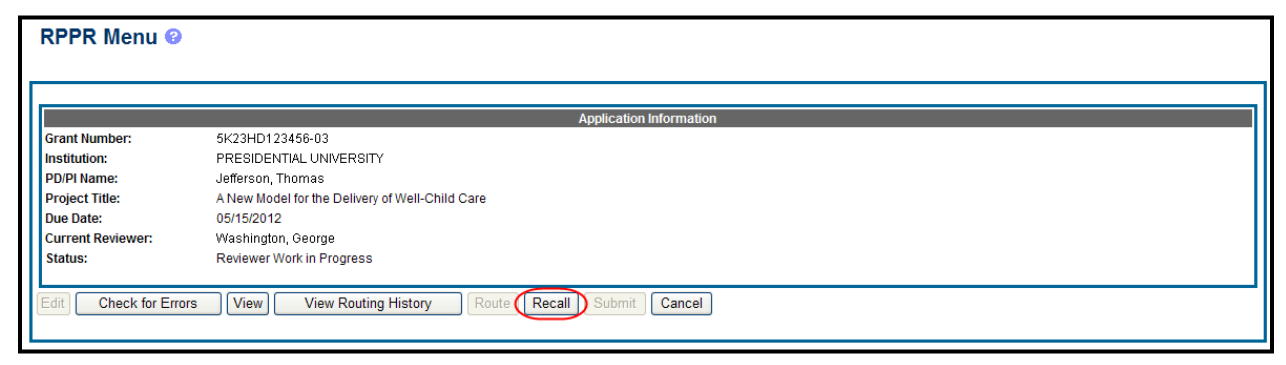

Figure 25: RPPR Menu – Recall Button

A message displays on the screen indicating: *The RPPR has been successfully recalled. You have been set as the Current RPPR Reviewer.* 

The status of the RPPR is updated to *PD/PI Work in Progress* or *Reviewer Work in Progress*, the reviewer from whom the RPPR is recalled receives an email informing him/her of the action, and the RPPR routing audit history is updated to reflect the action.

Additionally, the **Edit** and **Route** buttons are enabled, providing the new reviewer with the ability to continue editing the RPPR or to route it to another reviewer.

|                   | Application Informati                           |
|-------------------|-------------------------------------------------|
| Grant Number:     | 5K23HD123456-03                                 |
| Institution:      | PRESIDENTIAL UNIVERSITY                         |
| PD/PI Name:       | Jefferson, Thomas                               |
| Project Title:    | A New Model for the Delivery of Well-Child Care |
| Due Date:         | 05/15/2012                                      |
| Current Reviewer: | Jefferson, Thomas                               |
| Status:           | PD/PI Work in Progress                          |

Figure 26: RPPR Successfully Recalled

## 7.6 Submit the RPPR to Agency (VA-ORD)

You are **strongly** encouraged to view the RPPR prior to submission to VA-ORD to ensure that the correct information and attachments are provided (see 7.7 <u>View the RPPR</u>). <u>Once the RPPR</u> has been submitted to VA-ORD, no changes can be made to the report at anytime.

Completed and validated RPPRs in a status of *Work in Progress* can be submitted to VA-ORD for acceptance. This act is performed by the Signing Official (SO) when the SO is the current reviewer of the report. You, as the PD/PI, may also submit the report if you have been delegated submit authority by your SO. The current reviewer must be the SO or PD/PI if delegated submit authority by the SO, in order for the submit button to be active.

**NOTE:** A PD/PI with *Progress Report* authority cannot submit a Final RPPR.

To submit the RPPR to Agency (to VA-ORD):

1. Select the **Submit** button from the *RPPR Menu* screen.

| RPPR Menu 📀          |                                                          |  |  |  |  |
|----------------------|----------------------------------------------------------|--|--|--|--|
|                      |                                                          |  |  |  |  |
|                      | Application Information                                  |  |  |  |  |
| Grant Number:        | 5K23HD123456-03                                          |  |  |  |  |
| Institution:         | PRESIDENTIAL UNIVERSITY                                  |  |  |  |  |
| PD/PI Name:          | Jefferson, Thomas                                        |  |  |  |  |
| Project Title:       | A New Model for the Delivery of Well-Child Care          |  |  |  |  |
| Due Date:            | 05/15/2012                                               |  |  |  |  |
| Current Reviewer:    | Washington, George                                       |  |  |  |  |
| Status:              | Reviewer Work in Progress                                |  |  |  |  |
|                      |                                                          |  |  |  |  |
| Edit Check for Error | S View View Routing History Route Recall (Submit) Cancel |  |  |  |  |

Figure 27: Submit Button on RPPR Menu

The *Submit RPPR* screen displays a certification statement as follows:

In submitting this RPPR, the SO (or PD/PI with delegated authority), certifies that the grantee organization is in compliance with the terms and conditions specified in the Notice of Award and Grants Policy Statement, and verifies the accuracy and validity of all administrative, fiscal, and scientific information in the progress report. The SO (or PD/PI with delegated authority) further certifies that the grantee organization will be accountable for the appropriate use of any funds awarded and for the performance of the grant-supported project or activities resulting from the progress report. Deliberate withholding, falsification, or misrepresentation of information could result in administrative actions such as withdrawal of a progress report, suspension and/or termination of an award, debarment of individuals, as well as possible criminal penalties. The grantee institution may be liable for the reimbursement of funds associated with any inappropriate or fraudulent conduct of the project activity.

**For VA-ORD,** in the above certification statement "grantee organization" or "grantee institution" refers to "VAMC"; "Notice of Award and Grants Policy Statement" is the same as VA-ORD's "Notice of Intent to Award" or "Funding Letter"; and "grant" is equal to an "award."

2. Select the **I** Agree button to sign off on the certification.

The RPPR is validated for systemic and business rules. If there are any validation failures, they are indicated by error messages on the *RPPR Menu* screen. Errors must be corrected in order to submit the RPPR.

If warnings exist, they are displayed on the *RPPR Menu* screen. Although the RPPR can be submitted with warnings present, the warning messages should be reviewed to determine if an issue should be addressed.

3. *If Warnings Exist*: To address issues associated with warnings, select the **Cancel** button, correct the issue, and resubmit the RPPR again. To continue with submission despite the warnings, select the **OK** button.

If all validations pass, the *RPPR Menu* screen displays the following message: *The RPPR has been successfully submitted to PHS*.\*

| RPPR Menu 🖗                                                                 |                                                                                                    |  |  |  |  |  |  |
|-----------------------------------------------------------------------------|----------------------------------------------------------------------------------------------------|--|--|--|--|--|--|
| The RPPR has been succe                                                     | The RPPR has been successfully submitted to PHS.                                                                                 |  |  |  |  |  |  |
|                                                                             | Application Information                                                                                                    |  |  |  |  |  |  |
| Grant Number:<br>Institution:<br>PD/PI Name:<br>Project Title:<br>Due Date: | 5R01HD123456-03<br>PRESIDENTIAL UNIVERSITY<br>Jefferson, Thomas<br>A New Model for the Delivery of Well-Child Care<br>05/15/2012 |  |  |  |  |  |  |
| Status:                                                                     | Submitted to Agency                                                                                                    |  |  |  |  |  |  |
| Edit Check for Error                                                        | S View Routing History Route Recall Submit Cancel                                                                                |  |  |  |  |  |  |

\*A successful RPPR submission will be to VA-ORD.

Figure 28: Successful Submission Message

The current reviewer is updated to VA-ORD, the RPPR status is updated to *Submitted to Agency* (*to VA-ORD for review*), and the RPPR submission date is recorded. The routing history is updated to reflect the submission to VA-ORD.

Any citations associated with the RPPR in C.1. Publications are officially associated with the award in MyNCBI. Every article associated with this project must have a PubMedCentral ID number (PMCID#) to display in MyNCBI.

When a RPPR is submitted to VA-ORD, email notification is sent to the PD/PI (Contact PI) on the award and the SO and AO assigned to the RPPR.

## 7.6.1 Submission Errors and Warnings for Multi-Project RPPRs

*Not applicable.* VA-ORD does not currently support multi-project or single project with complicated structure awards. Proceed to 7.7 *View the RPPR* below.

# 7.7 View the RPPR

As indicated previously, you are **strongly** encouraged to view the RPPR prior to submission to the VA-ORD to ensure that the correct information and attachments are provided and that data within each attachment is viewable (see 7.6 <u>Submit the RPPR to Agency (to VA-ORD)</u>). <u>Once the RPPR has been submitted to VA-ORD</u>, no further changes can be made to the report.

PD/PIs, PD/PI delegates, and reviewers can view a PDF version of a RPPR in *Work in Progress* (*WIP*) or *Submitted to Agency* (*to VA-ORD*) status to see how it will be seen by VA-ORD. Until the RPPR is submitted to VA-ORD, the PDF report shows a status of *Draft* and a blank submission date.

To view the RPPR form, select the **View** button from the *RPPR Menu* screen.

| RPPR Menu 🕑           |                                                 |
|-----------------------|-------------------------------------------------|
|                       |                                                 |
| Cront Number          | Application Information                         |
| Institution:          | SRESIENTIAL HINKEPSITY                          |
| PD/PI Name:           | Jefferson Thomas                                |
| Project Title:        | A New Model for the Delivery of Well-Child Care |
| Due Date:             | 05/15/2012                                      |
| Current Reviewer:     | Washington, George                              |
| Status:               | Reviewer Work in Progress                       |
|                       |                                                 |
| Edit Check for Errors | View Nouting History Route Recall Submit Cancel |
|                       |                                                 |

Figure 29: RPPR Menu – View Button

# 7.8 View Routing History

From initiation to submission to Agency (*to VA-ORD*), the routing of a RPPR is captured for auditing purposes. PD/PIs, PD/PI delegates, and reviewers can view the routing history for *Work in Progress* or *Submitted to Agency (to VA-ORD)* RPPRs at any time, even when not they are not the current reviewer.

To view the routing history:

1. Select the **View Routing History** button from the *RPPR Menu* screen.

| RPPR Menu @         |                                                         |
|---------------------|---------------------------------------------------------|
|                     | Annlionian Information                                  |
| Grant Number:       | 5K23HD123456-03                                         |
| Institution:        | PRESIDENTIAL UNIVERSITY                                 |
| PD/PI Name:         | Jefferson, Thomas                                       |
| Project Title:      | A New Model for the Delivery of Well-Child Care         |
| Due Date:           | 05/15/2012                                              |
| Current Reviewer:   | Washington, George                                      |
| Status:             | Reviewer Work in Progress                               |
| Edit Check for Erro | rs View View Routing History Route Recall Submit Cancel |

Figure 30: RPPR Menu – View Routing History Button

The *Routing History* screen displays showing the **Reviewer Name**, **Action**, **Notification Sent** (date and time), **Date of Action**, **Next Reviewer Name**, and **Comments** (when available).

| Routing History @ |          |                     |                     |                    |          |
|-------------------|----------|---------------------|---------------------|--------------------|----------|
| Reviewer Name     | Action   | Notification Sent   | Date of Action      | Next Reviewer Name | Comments |
| Jefferson, Thomas | Initiate | 03-20-2012 10:37:22 |                     |                    |          |
| Jefferson, Thomas | Route    | 04-03-2012 02:21:50 | 04-03-2012 02:21:50 | Washington, George |          |
| Jefferson, Thomas | Recall   | 04-03-2012 03:44:18 | 04-03-2012 03:44:18 | Jefferson, Thomas  |          |
|                   |          |                     | Back                |                    |          |

Figure 31: RPPR Routing History

2. To close the screen, select the **Back** button.

## 7.9 Viewing the Submitted RPPR in Commons

The submitted/final RPPR, in PDF format, is accessible in Commons within the *Status Information* screen. To view the submitted RPPR, perform the following steps:

- 1. From Commons, select the **Status** menu option.
- 2. Select the link for List of Applications/Grants (Awards).

| Home Admin Institution Profile Personal Profile Status RPPR xTrain Admin Supp eRA Partners                                                                                                    |
|----------------------------------------------------------------------------------------------------|
| Acceler change causing causing causing and application solarity search by orants gov fracking with                                                                                                    |
| Status                                                                                                    |
| <ul> <li><u>Recent/Pending eSubmissions</u></li> <li>Applications that require action (e.g., to view errors/warnings) prior to submission completion</li> <li>Applications that are available to view (during two business day correction window) prior to submission completion</li> <li>Applications that have been refused by Signing Official</li> </ul>                  |
| List of Applications/Grants <ul> <li>Funded Grants</li> <li>Successfully submitted applications, both paper and electronic</li> <li>Review assignment status, review results, summary statements, and Notices of Award</li> <li>Other Commons features (e.g., Just In Time, eSNAP, Closeout, Financial Status Report) for previously submitted applications/grants</li> </ul> |
| <ul> <li>Search by Grants.gov Tracking Num</li> <li>Enter the Grants.gov Tracking Number into the following box for easy access to a specific grant application</li> </ul>                                                                                                    |
| Grants.gov Tracking Number:                                                                                                    |
| Search Clear                                                                                                    |
|                                                                                                    |

Figure 32: Status Menu Option

3. From the *Status Result – List of Applications/Grants (Awards)* screen, select the hyperlink for the specific Application ID (grant/award number).

| Status Res                                                                                    | ult - List of Aj                                                                                              | oplications/Grants 😢                                                                                                    |                                                                                                    |                                                                                                  |                                                                                                    |                                                         |                                                        |
|-----------------------------------------------------------------------------------------------|----------------------------------------------------------------------------------------------------|----------------------------------------------------------------------------------------------------|----------------------------------------------------------------------------------------------------|--------------------------------------------------------------------------------------------------|----------------------------------------------------------------------------------------------------|---------------------------------------------------------|--------------------------------------------------------|
| Notes & Tips:                                                                                 |                                                                                                    |                                                                                                    |                                                                                                    |                                                                                                  |                                                                                                    |                                                         |                                                        |
| <ul> <li>Important: The<br/>provided. Plea<br/>(Fellowships a<br/>email or fax. Fi</li> </ul> | e NIH provides the JIT (<br>se await instructions fr<br>nd Training application<br>inally, JIT requires a Sig | Just in Time) link in the Commons for applications recommended to the NIH on whether to complete this information. F<br>s). Please do not submit the JIT information for these nining Official (SO) at your Institution to send the request | ceiving a percentile of les<br>Furthermore, there is a sy<br>types of applications thr<br>st to the NIH. Thank you | s than 30 or for applic<br>ystem problem with th<br>ough the Commons. F<br>for your cooperation. | ations receiving a priority score of bel<br>e Commons, which shows the JIT lin<br>Please submit JIT information for train | tween 10 and 60<br>k for NRSA appl<br>hing grants and t | if no percentile is<br>ications<br>fellowships through |
| The following list of ap<br>List of Applications/Gi                                           | iplications/grants repre<br>rants menu tab again.                                                             | sents a result of the search by Grants.gov Tracking # (                                                                                                    | or a complete list of all yo                                                                                       | ur applications/grants                                                                           | . If you do not see a complete list of y                                                                                  | our applications                                        | /grants, please click                                  |
| Application ID 🔶                                                                              | Grants.gov Tracking<br>#                                                                                      | Proposal Title                                                                                                    | PD/PI Name 🔷                                                                                                    | e Submission<br>Status                                                                           | Current Application Status                                                                                                | Status<br>Date 🔶                                        | Action                                                 |
| 5K23HD123456-02                                                                               |                                                                                                    | A New Model for the Delivery of Well-Child Care                                                                                                    | JEFFERSON,<br>THOMAS                                                                                               | Submission<br>Complete                                                                           | Awarded. Non-fellowships only                                                                                             | 08/17/2011                                              |                                                        |
| 1K23HD123456-01A1                                                                             | 1 GRANT12345678P                                                                                              | A New Model for the Delivery of Well-Child Care                                                                                                    | JEFFERSON,<br>THOMAS                                                                                               | Submission<br>Complete                                                                           | Awarded. Non-fellowships only                                                                                             | 07/13/2010                                              | <u>Transmittal</u><br>Sheet                            |
| 1K23HD123456-01                                                                               | GRANT87654321P                                                                                                | A New Model for the Delivery of Well-Child Care                                                                                                    | JEFFERSON,<br>THOMAS                                                                                               | Submission<br>Complete                                                                           | Withdrawn by IC - Other Version<br>Encumbered                                                                             | 07/13/2010                                              | <u>Transmittal</u><br>Sheet                            |
| 5K23HD123456-03                                                                               | >                                                                                                    | A New Model for the Delivery of Well-Child Care                                                                                                    | JEFFERSON,<br>THOMAS                                                                                               |                                                                                                  | Pending                                                                                                    | 08/17/2011                                              | RPPR                                                   |
| Export to Excel                                                                               | Show Query P                                                                                                  | rint Hitlist                                                                                                    |                                                                                                    |                                                                                                  |                                                                                                    |                                                         |                                                        |

Figure 33: Application ID hyperlink

The *Status Information* screen displays with the **Other Relevant Documents** section in the top right corner.

4. The progress reports for multi-year funded awards are displayed in **Other Relevant Documents**.

| Status Informa                    | tion                                                                                                    |           |           |                            |        |
|-----------------------------------|----------------------------------------------------------------------------------------------------|-----------|-----------|----------------------------|--------|
|                                   |                                                                                                    |           |           |                            |        |
| General Grant Information         |                                                                                                    |           | Other Re  | levant Documents           |        |
| Status:                           | Pending administrative review. Refer any questions to<br>Program Official or Grants Management Specialist. | $\langle$ | e-Applica | ation                      |        |
| Institution Name:                 | PRESIDENTIAL UNIVERSITY                                                                                    |           | Additions | s for Review (0 documents) |        |
| School Name:                      | SCHOOL OF MEDICINE                                                                                         |           | Cerroon   | under e e                  |        |
| School Category:                  | SCHOOLS OF MEDICINE                                                                                        |           | Correspo  | ondence                    |        |
| Division Name:                    | NONE                                                                                                    |           | Referrar  | Description                | Action |
| Department Name:                  | PEDIATRICS                                                                                                 |           | Date      | Description                | ACtion |
| PI Name:                          | Jefferson, Thomas                                                                                          |           |           |                            |        |
| Application ID:<br>Proposal Title | 5R01HD123456-03<br>A New Medel for the Delivery of Well, Child Core                                        |           |           |                            |        |
| Proposal flue.                    | A New Model for the Delivery of Weil-Child Care                                                            |           |           |                            |        |
| Proposal Receipt Date:            |                                                                                                    |           |           |                            |        |
| Last Status Update Date:          | 08/17/2011                                                                                                 |           |           |                            |        |
| Budget Start Date:                | 07/01/2012                                                                                                 |           |           |                            |        |
| Budget End Date:                  | 06/30/2013                                                                                                 |           |           |                            |        |
| Progress Report Due Date:         | 05/01/2012                                                                                                 |           |           |                            |        |
| Current Award Notice Date         | :                                                                                                    |           |           |                            |        |
| Application Source:               | Paper                                                                                                    |           |           |                            |        |
| Project Period Begin Date:        | 07/15/2010                                                                                                 |           |           |                            |        |
| Project Period End Date:          | 06/30/2015                                                                                                 |           |           |                            |        |
| eApplication Status:              |                                                                                                    |           |           |                            |        |
| FOA:                              | [PA09-043] - MENTORED PATIENT-ORIENTED                                                                     |           |           |                            |        |
| NIH Appl. ID:                     | 1234567                                                                                                    |           |           |                            |        |

*Figure 34: Status Information Screen – e-Application Link* 

a. Select the appropriate year's link in the **Research Performance Progress Report** section. Links will appear as follows: **RPPR Year** <**X**> <**MM/DD/YYYY>** 

| Status Informa             | ition                                                                  |                            |                               |
|----------------------------|------------------------------------------------------------------------|----------------------------|-------------------------------|
|                            |                                                                        |                            |                               |
| General Grant Information  |                                                                        | Other Relevant Documen     | ts                            |
| Status:                    | Application awarded.                                                   | e-Application              |                               |
| Institution Name:          | College at Stratford-Upon-Avon                                         | Summary Statement          |                               |
| School Name:               | SCHOOL OF MEDICINE                                                     | L stast NOA                |                               |
| School Category:           | SCHOOLS OF MEDICINE                                                    | LatestingA                 |                               |
| Division Name:             | NONE                                                                   | Notice(s) of Grant Award   | 03/01/2010                    |
| Department Name.           | FEDIATRICS<br>SHAKESPEARE WILLIAM (Contact): Marlowe, Christoper       |                            |                               |
| Application ID:            | TR15CA234567-01A1                                                      | Abstract (Awarded Grant)   |                               |
| Proposal Title:            | A Midsummer Night's Dream and Other Known Sleeping Disorders           | Just In Time               | 02/11/2010 Times Revised(1)   |
| Proposal Receipt Date:     | 01/06/2014                                                             | eSubmission Cover Lette    | <u>r</u>                      |
| Last Status Update Date:   | 02/24/2010                                                             | Research Performance       | DDDD Vere 4 05/00/0044        |
| Current Award Notice Date  | :: 03/01/2010                                                          | Progress Report            | <u>RPPR Year 1 05/09/2011</u> |
| Application Source:        | Grants.gov                                                             | Progress Report            |                               |
| Project Period Begin Date: | 04/01/2010                                                             | Additional Material        | PRAM Year 1 05/20/2011        |
| Project Period End Date:   | 03/31/2014                                                             | (PRAM)                     |                               |
| EQA:                       | Submission Complete<br>[PAD0.123]_ ACADEMIC DESEARCH ENHANCEMENT AWARD | Additions for Review (0 do | ocuments)                     |
| NIH Appl ID:               | 124567                                                                 |                            |                               |
|                            |                                                                        | Correspondence             |                               |
|                            |                                                                        | Referral                   |                               |
|                            |                                                                        | Date Descrip               | tion Action                   |

Figure 35: Status Information Screen for Multi-Year RPPR

The PDF version of the RPPR opens in a separate window.

**NOTE**: The submitted RPPR can also be accessed from the *RPPR Menu* screen. The **View** button opens the PDF version of the RPPR.

## 7.10 Public Access Progress Report Additional Materials (PRAM)

*Not applicable.* Proceed to 7.11 *Agency (R&D Service within VA-ORD) Requested Progress Report Additional Materials (PRAM)* below.

## 7.11 Agency (R&D Service within VA-ORD) Requested Progress Report Additional Materials (PRAM)

The Agency (the awarding R&D Service within VA-ORD) Requested Progress Report Additional Materials (PRAM) feature provides a means for you to enter, review, route, and submit information in response to specific request(s) by the R&D Service for additional information following the submission of a RPPR.

As with the RPPR, a PD/PI (or Contact PI in the case of MPIs) can enter the PRAM, but can only submit it if the PD/PI is delegated with *Submit Progress Report* authority. Otherwise, only the SO can submit PRAM to VA-ORD.

## 7.11.1 Initiate Agency (R&D Service within VA-ORD) Requested PRAM

You as the PD/PI (Contact PI) or PD/PI Delegate can initiate Agency (R&D Service within VA-ORD) Requested PRAM by following the steps below:

- 1. Access the eRA Commons Status Result List of Applications/Grants (Awards) screen.
- 2. Select the **Agency Requested PRAM** link from the **Action** column of the appropriate grant (award).

| Status Result                                              | t - List of App                                   | olications/Grants 😵                                                                                         |                     |                          |                                               |                   |                          |              |
|------------------------------------------------------------|---------------------------------------------------|----------------------------------------------------------------------------------------------------|---------------------|--------------------------|-----------------------------------------------|-------------------|--------------------------|--------------|
| Notes & Tips:                                              |                                                   |                                                                                                    |                     |                          |                                               |                   |                          |              |
| Important: The NI provided. Please a                       | H provides the JIT (Ju<br>await instructions from | st in Time) link in the Commons for applications receiving the NIH on whether to complete this information. | g a percentile (    | of less than 30 or for   | applications receiving a priority sc          | ore of between    | 10 and 60 if no percer   | ıtile is     |
| The following list of applic<br>List of Applications/Grant | ations/grants represe<br>ts menu tab again.       | nts a result of the search by Grants.gov Tracking # or a co                                                 | mplete list of      | all your applications.   | /grants. If you do not see a complet          | e list of your ap | oplications/grants, plea | ise click    |
|                                                            |                                                   |                                                                                                    |                     |                          |                                               |                   | 🗹 1- 100 of <b>108</b>   | 1 <u>2</u> 2 |
| Application ID 🔶                                           | Grants.gov Tracking<br>#                          | Proposal Title                                                                                              | PD/PI<br>Name       | e Submission<br>Status   | Current Application Status                    | Status<br>Date 🔶  | Action                   |              |
| 5K23HD123456-03                                            |                                                   | A New Model for the Deliver of Well-Child Care                                                              | JEFFERSON<br>THOMAS | 1,                       | Pending                                       | 09/30/2012        | RPPR IC Requested        | IPRAM        |
| 7DP1CA654321-04 (MPI)                                      | GRANT00123456                                     | Crime & Punishment and the Effects on Mental Health                                                         | JEFFERSON<br>THOMAS | l Submission<br>Complete | Pending                                       | 09/26/2012        | Transmittal Sheet        |              |
| AN:1234567                                                 | GRANT00234567                                     | The Red Badge of Courage and Other Skin Disorders                                                           | JEFFERSON<br>THOMAS | l Submission<br>Complete | Application has been entered into<br>computer | 08/22/2012        | Transmittal Sheet        |              |
| Export to Excel                                            | Show Query Prin                                   | t Hitlist                                                                                                   |                     | •                        | ·                                             |                   | -                        |              |

Figure 36: Agency Requested PRAM Link

The *Progress Report Additional Materials (PRAM)* screen displays. **Grant (Award) Information**, including Grant Number, PD/PI Name, Project Title, Institution (VAMC), Status, and Current Reviewer, displays at the top of the screen. The **Additional Materials Requested by Agency** (R&D Service within VA-ORD) section at the bottom provides a means for adding the requested materials. Up to 100 attachments can be submitted, but all attachments must be in the form of PDF files.

3. Select the Add Attachment button in the Additional Materials Requested by Agency (R&D Service within VA-ORD) section of the screen.

|                       | Grant Information                               |
|-----------------------|-------------------------------------------------|
| irant Number:         | 5K23HD123456-03                                 |
| D/PI Name:            | JEFFERSON, THOMAS                               |
| Project Title:        | A New Model for the Delivery of Well-Child Care |
| nstitution:           | PRESIDENTIAL UNIVERSITY                         |
| tatus:                | Not Started                                     |
| urrent Reviewer:      |                                                 |
|                       | Additional Matorials Requested by IC 🙆          |
| Nesse provide edditio |                                                 |
| rease provide additio | nai materiais                                   |
|                       |                                                 |

Figure 37: Add Attachment Button for Agency (R&D Service within VA-ORD) Requested PRAM

4. Use the *Upload Attachment* pop-up **Browse** and **Upload** buttons to search for and attach the appropriate file. Repeat for all necessary attachments.

**NOTE: PDF attachments must be "flat files".** A flat file is one that is <u>not editable</u> and <u>does</u> <u>not have comments</u> associated with it. If a PDF <u>attachment</u> (not the SF424 application package itself) is submitted that has editable (fill-able) fields or uses comments, data will be lost when the application image (e-Application) is created, resulting in errors that will prevent application processing. To save a flattened PDF document: File, Save As Other, Optimized PDF, 'Check/Mark' Discard Objects (i.e., make sure it is selected so that objects will be removed), OK. If you do not have the appropriate rights/permissions to edit a file in your PDF creating software, you may print, scan and then re-upload the file in order to flatten it (although this is not recommended as scanning can create other format issues). When selecting a PDF to attach, Save As and select the 'Restrict Editing' box.

<u>Recommendation</u>: When provided an option to download a MS Word version of a form or a PDF version of a form, always select the MS Word version and then after the form is completed, convert to PDF. This process will "flatten" the file, making it acceptable for submission. If you have trouble fixing the PDF settings, simply cut and paste from the PDF document into a MS Word document and then reconvert (in some cases it may be better to use another PDF generator).

| Upload Attachment                       | ×   |
|-----------------------------------------|-----|
| Select PDF attachment to upload         |     |
| my documents\Sample Document.pdf Browse |     |
|                                         |     |
|                                         |     |
| Upload Cancel                           |     |
|                                         | 11. |

Figure 38: Upload Attachment Pop-up

The Additional Materials Requested by Agency (R&D Service within VA-ORD) section updates to show a table of all attachments. The table displays the **Document Name** and **Action** links of **View** and **Delete** for each attachment.

- 5. *Optional*: Select the document's **View** link in the **Action** column to view the attachment.
- 6. *Optional*: Select the document's **Delete** link in the **Action** column to remove the attachment.

**NOTE**: The options for **View** and **Route History** may be selected at this time. Selecting the option for **Cancel** closes the screen without saving or routing the PRAM information.

7. Select the **Route** button to send the PRAM for review.

|                                                                       | Grant Information                                                                                |
|-----------------------------------------------------------------------|--------------------------------------------------------------------------------------------------|
| Grant Number:                                                         | 5K23HD123456-03                                                                                  |
| PD/PI Name:                                                           | JEFFERSON, THOMAS                                                                                |
| Project Title:                                                        | A New Model for the Delivery of Well-Child Care                                                  |
| nstitution:                                                           | PRESIDENTIAL UNIVERSITY                                                                          |
| Status:                                                               | Not Started                                                                                      |
| Current Reviewer:                                                     |                                                                                                  |
|                                                                       |                                                                                                  |
|                                                                       |                                                                                                  |
|                                                                       |                                                                                                  |
|                                                                       | Additional Materials Requested by IC 🚱                                                           |
| Please provide additional i                                           | Additional Materials Requested by IC 🚱                                                           |
| Please provide additional i<br>Upload file(s):                        | Additional Materials Requested by IC 😵<br>materials<br>Add Attachment                            |
| Please provide additional i<br>Upload file(s):                        | Additional Materials Requested by IC 😵<br>materials<br>Add Attachment                            |
| Please provide additional i<br>Jpload file(s):                        | Additional Materials Requested by IC 🚱<br>materials<br>Add Attachment                            |
| Please provide additional i<br>Upload file(s):                        | Additional Materials Requested by IC 🚱<br>materials<br>Document Name Action                      |
| Please provide additional i<br>Upload file(s):<br>Sample Document.pdf | Additional Materials Requested by IC 😨 materials Add Attachment Document Name Action View Delete |

Figure 39: Routing the Agency (R&D Service within VA-ORD) Requested PRAM

When the **Route** button is selected, the *Route PRAM to Next Reviewer* screen displays. A list of all available reviewers exists in the drop-down for **Next Reviewer**.

- 8. Select a name from the **Next Reviewer** drop-down list.
- 9. Enter text into the **Comments** field as necessary. This is not a mandatory field.
- 10. Select the **Submit** button to continue.

|   | Route PRAM                    | I to Next Reviewer 🚱                                        |               |                 |
|---|-------------------------------|-------------------------------------------------------------|---------------|-----------------|
|   | Name:<br>Grantee Institution: | JEFFERSON, THOMAS<br>PRESIDENTIAL UNIVERSITY                | Grant Number: | 5K23HD123456-03 |
| ( | Next Reviewer:                | WASHINGTON, GEORGE [AO, SO]                                 |               |                 |
|   | Comments:                     | Here are my sample comments about entering PRAM information | ~             |                 |
|   |                               | (                                                           | Submit Cancel |                 |

Figure 40: Route Agency (R&D Service within VA-ORD) Requested PRAM to Next Reviewer

The Route PRAM to Next Reviewer screen displays the PD/PI Assurance statement.

11. Read the assurance statement and select the **Submit** button to agree to the content and continue routing the PRAM to the next reviewer.

| Route PRAM to Next Reviewer @                                                                                                    |
|----------------------------------------------------------------------------------------------------|
| PD/PI Assurance                                                                                                    |
| I certify that the statements herein are true, complete and accurate to the best of my knowledge. I am aware that any false, fictitious, or fraudulent statements or claims may subject me to criminal, civil, or administrative penalties. As PD/PI, I agree to accept responsibility for the scientific conduct of the project and to provide the required progress reports if a grant is awarded as a result of this submission. |
| Submit Cancel                                                                                                    |

Figure 41: Agency (R&D Service within VA-ORD) Requested PRAM PD/PI Assurance Statement

The *Progress Report Additional Materials (PRAM)* screen displays with a message indicating that the PRAM was successfully routed to the selected reviewer. Additionally, the status is updated and shown as *Reviewer Work in Progress*. At this point, the PD/PI can only view the PRAM, the attachments, and the Route History; the PD/PI may not edit the PRAM. To be able to allow the PD/PI to edit the PRAM, the SO needs to route the PRAM back to the PD/PI using routing steps similar to those above.

At the time of routing, an email is sent to the PD/PI and the selected SO (or other Next Reviewer) to notify them of the event.

|                          | routed to WASHINGTON1, George Washington        |
|--------------------------|-------------------------------------------------|
|                          | Grant Information                               |
| Grant Number:            | <u>5K23HD123456-03</u>                          |
| PD/PI Name:              | JEFFERSON, THOMAS                               |
| Project Title:           | A New Model for the Delivery of Well-Child Care |
| Institution:             | PRESIDENTIAL UNIVERSITY                         |
| Status:                  | Reviewer Work in Progress                       |
| Current Reviewer:        | Washington, George                              |
|                          |                                                 |
|                          | Additional Materials Requested by IC 😵          |
| Please provide additiona | d materials                                     |
| Upload file(s):          | Add Attachment                                  |
|                          |                                                 |
|                          | Document Name Action                            |
|                          | View                                            |
| Sample Document.pdf      |                                                 |

Figure 42: Successfully Routed Agency (R&D Service within VA-ORD) Requested PRAM

#### 7.11.2 Recall Agency (R&D Service within VA-ORD) Requested PRAM

Agency (R&D Service within VA-ORD) Requested PRAM that has been routed to a reviewer can be recalled by the person who performed the routing action up until the submission of the current PRAM attachment(s) to the Agency (to the R&D Service within VA-ORD). This is useful in situations when the report was routed to the wrong person or the reviewer is unavailable. The last reviewer of the report is able to recall it; however, Signing Officials (SOs) at the VAMC and the Contact PD/PI who are not the last reviewer can also recall the report when it is in a status of *Reviewer Work in Progress (WIP)*.

**NOTE**: A PD/PI delegate does not have the ability to recall the PRAM.

To recall Agency (R&D Service within VA-ORD) Requested PRAM, select the **Recall** button from the *Progress Report Additional Materials (PRAM)* screen.

|                          | Grant Information                               |
|--------------------------|-------------------------------------------------|
| Grant Number:            | <u>5K23HD123456-03</u>                          |
| PD/PI Name:              | JEFFERSON, THOMAS                               |
| Project Title:           | A New Model for the Delivery of Well-Child Care |
| Institution:             | PRESIDENTIAL UNIVERSITY                         |
| Status:                  | Reviewer Work in Progress                       |
| Current Reviewer:        | Washington, George                              |
|                          |                                                 |
|                          | Additional Materials Requested by K 😮           |
| Please provide addition: | il materials                                    |
| Unload file(s):          | Add Attachment                                  |
| opiouu meta).            |                                                 |
| opiouu metoj.            |                                                 |
| opious me(s).            | Document Name Action                            |

Figure 43: Recall Button for Agency (R&D Service within VA-ORD) Requested PRAM

A message displays on the screen indicating: *The PRAM has been successfully recalled. You have been set as the Current PRAM Reviewer.* 

**NOTE:** Only items which have not already been submitted can be recalled. If prior Agency (R&D Service within VA-ORD) Requested PRAM submissions to the R&D Service within VA-ORD exist, these attachments are not included in the recall.

The status of the PRAM is updated to *PD/PI Work in Progress* if recalled by the PI or *Reviewer Work in Progress* if recalled by the SO; the reviewer from whom the PRAM is recalled receives an email informing him of the action; and the PRAM routing audit history is updated to reflect the action.

Additionally, the ability to delete the attachment is restored and the **Add Attachment** and **Route** buttons are enabled, providing the current reviewer the ability to update the PRAM and route it again.

## 7.11.3 Submit Agency (R&D Service within VA-ORD) Requested PRAM

When the Agency (R&D Service within VA-ORD) Requested Progress Report Additional Materials (PRAM) is in *Reviewer Work in Progress (WIP)* status, the Signing Official (SO) can submit it to VA-ORD. PD/PIs may also submit the information if they have been delegated *Submit Progress Report* authority by the SO.

To submit the PRAM:

- 1. Access the **Status** screen on eRA Commons.
- 2. Enter the appropriate query parameters to locate the award and select the **Search** button.

The Status Result – General Search screen displays with the matching information.

3. From the Action column, select the link for IC (R&D Service within VA-ORD) Requested PRAM.

| Status Res       | ult - General            | Search 🚱                                           |                      |                      |                      |       |                          |                        |
|------------------|--------------------------|----------------------------------------------------|----------------------|----------------------|----------------------|-------|--------------------------|------------------------|
| Tips and Notes:  |                          |                                                    |                      |                      |                      |       |                          |                        |
| PD/PI columns    | shows Contact PI for m   | ulti-PI grants.                                    |                      |                      |                      |       |                          |                        |
|                  |                          |                                                    |                      |                      |                      |       |                          |                        |
| Application ID 🔷 | Grants.gov Tracking<br># | Proposal Title                                     | PD/PI                | Application Status 🔷 | Budget Start<br>Date | FFATA | Show All Prior<br>Errors | Action                 |
| 5K23HD123456-03  |                          | A New Model for the Delivery of Well-Child<br>Care | JEFFERSON,<br>THOMAS | Pending              | 05/01/2013           | Yes   |                          | RPPR IC Requested PRAM |
| Export to Excel  | Show Query F             | Print Hitlist                                      |                      |                      |                      |       |                          |                        |

Figure 44: Agency (R&D Service within VA-ORD) Requested PRAM Link for SO

The *Progress Report Additional Materials (PRAM)* screen displays. The screen displays **Grant** (Award) Information on top and the files attached by the PD/PI in the Additional Materials Requested by Agency (R&D Service within VA-ORD) portion at the bottom. The attached files may be viewed or removed and additional PDF files may be added if necessary.

4. **IMPORTANT:** Select the document's **View** link in the **Action** column to view the attachment prior to final submission.

The PDF file must be a 'flat file' – one that is <u>not editable</u> and <u>does not have comments</u> associated with it. To save a flattened PDF document: File, Save As Other, Optimized PDF, 'Check/Mark' Discard Objects (i.e., make sure it is selected so that objects will be removed), OK. If you do not have the appropriate rights/permissions to edit a file in your PDF creating software, you may print, scan and then re-upload the file in order to flatten it (although this is not recommended as scanning can create other format issues). When selecting a PDF to attach, Save As and select the 'Restrict Editing' box. Click 'View' to review the PDF for content prior to final submission.

- 5. *Optional*: Select the document's **Delete** link in the **Action** column to remove the attachment.
- 6. *Optional*: Select the **Add Attachment** button to attach additional files. Up to 100 PDF files may be attached.

Before submitting, the **SO is STRONGLY EXCOURAGED** to **View** the PRAM as a PDF to ensure all data is viewable, **Route** it to another reviewer (or back to the PD/PI), and view the **Route History**. Select any of the appropriate buttons to perform these actions. Follow the steps below to continue submitting the PRAM.

7. Select the **Submit** button.

|                           | UTANT INTO TRATION                              |
|---------------------------|-------------------------------------------------|
| Grant Number:             | 5K23HD123456-03                                 |
| PD/PI Name:               |                                                 |
| Project Title:            | A New Model for the Delivery of Well-Child Care |
| Institution:              | PRESIDENTIAL UNIVERSITY                         |
| Status:                   | Reviewer Work in Progress                       |
| Current Reviewer:         | Washington, George                              |
|                           |                                                 |
|                           | Additional Materials Requested by IC 📀          |
| Please provide additional | I materials                                     |
|                           | Add Attachment                                  |
| Upload file(s):           |                                                 |
| Upload file(s):           |                                                 |
| Upload file(s):           | Document Name Action                            |
| Upload file(s):           | Document Name Action<br>View Delete             |

Figure 45: Submitting Agency (R&D Service within VA-ORD) Requested PRAM

The *Submit PRAM to Agency* (*R&D Service within VA-ORD*) screen displays. By continuing from this screen, the SO certifies that the submitting VAMC is in compliance with the terms and conditions specified in the VA-ORD Notice of Intent to Award or Funding Letter. The SO also verifies that the information provided in the PRAM is valid and accurate.

8. Read certification agreement. Select the **I Agree** button to continue submitting the information. (Selecting the **Cancel** button closes the screen and returns the *Progress Report Additional Materials* screen without submitting the material.)

| In submitting these P<br>and Grants Policy Sta<br>organization will be a<br>misrepresentation of<br>penalties. The grante | rogress Report additional materials, the SO (or PD/PI with delegated auth<br>tement, and verifies the accuracy and validity of all administrative, fiscal, a<br>countable for the appropriate use of any funds awarded and for the perfor<br>information could result in administrative actions such as withdrawal of<br>i institution may be liable for the reimbursement of funds associated with a | ortiy), certifies that the grantee organization is in<br>d scientific information in the progress report,<br>mance of the grant-supported project or activitie<br>a progress report, suspension and/or termina<br>ny inappropriate or fraudulent conduct of the pr | compliance with the terms and conditions specified in the Notice of Award<br>The SO (or PD/P) with delegated authority) further certifies that the grantee<br>is resulting from the progress report. Deliberate withholding, falsification, or<br>ation of an award, debarment of individuals, as well as possible criminal<br>oject activity. |
|----------------------------------------------------------------------------------------------------|----------------------------------------------------------------------------------------------------|----------------------------------------------------------------------------------------------------|----------------------------------------------------------------------------------------------------|
|                                                                                                    |                                                                                                    | Application Information                                                                                                    |                                                                                                    |
| Grant Number:<br>Institution:<br>PD/PI Name:<br>Project Title:                                                            | 5K23HD123456-03<br>PRESIDENTIAL UNIVERSITY<br>JEFFERSON, THOMAS<br>A New Model for the Delivery of Well-Child Care                                                                                                    | Due Date:<br>Current<br>Reviewer:<br>PRAM<br>Status:                                                                                                    | 2013-03-15<br>Washington, George<br>Reviewer Work in Progress                                                                                                    |
|                                                                                                    | (                                                                                                    | IAgree Cancel                                                                                                    |                                                                                                    |

Figure 46: SO Certification of PRAM

The *Progress Report Additional Materials (PRAM)* screen displays with a message indicating that the PRAM was successfully submitted. The current reviewer is updated to VA-ORD, the PRAM status is updated to *Submitted to Agency (VA-ORD)*, and the PRAM submission date is recorded. The routing history is updated to reflect the submission to Agency (to VA-ORD).

|                         | Grant Information                               |
|-------------------------|-------------------------------------------------|
| Grant Number:           | 5K23HD123456-03                                 |
| PD/PI Name:             | JEFFERSON, THOMAS                               |
| Project Title:          | A New Model for the Delivery of Well-Child Care |
| Institution:            | PRESIDENTIAL UNIVERSITY                         |
| Status:                 | Submitted to Agency                             |
| Current Reviewer:       | NIH                                             |
|                         |                                                 |
|                         | Additional Materials Requested by IC 📀          |
| Please provide addition | al materials                                    |
| Upload file(s):         | Add Attachment                                  |
|                         |                                                 |
|                         |                                                 |

Figure 47: Agency (R&D Service within VA-ORD) Requested PRAM Submitted to Agency

When PRAM is submitted to Agency (R&D Service within VA-ORD), an email notification is sent to the PD/PI (Contact PI) on the award, the submitting SO, the SO assigned to the RPPR, and AO assigned to the RPPR.

Once the Agency (R&D Service within VA-ORD) Requested PRAM is submitted, the **View** button remains on the PRAM screen to provide a preview of the latest PRAM submission; however, the ability to view or delete the individual attachments is removed. The ability to upload and submit additional attachments remains until the progress report is approved. Follow the steps provided in the *Initiate IC Requested PRAM* section to add additional attachments (starting with Step 3).

**NOTE**: If multiple PRAM submissions were completed, selecting the **View** button only provides a preview of the latest PRAM submission. To view all submissions as one document,

access the *Status Information* screen for the award and select the PRAM link. For more information, refer to the <u>View IC Requested PRAM from Status Information</u> below.

# 7.11.4 View Agency (R&D Service within VA-ORD) Requested PRAM from Status Information

After submitting Agency (R&D Service within VA-ORD) Requested PRAM, Commons users with access to the award information may view the PRAM via the *Status Information* screen. The *Status Information* is accessed by selecting the **Grant Number** hyperlink from the *Progress Report Additional Materials (PRAM)* screen or by selecting the **Application ID** hyperlink from *Status Result – General Search* (SOs) and *Status Result – List of Applications/Grants* (PIs) screens.

| Progress Rep           | ort Additional Materials (PRAM) 🚱               |
|------------------------|-------------------------------------------------|
|                        | Annelistemedia                                  |
| Grant Number:          | 5K23HD123456-03                                 |
| PD/PI Name:            | JEFEFRSON THOMAS                                |
| Project Title:         | A New Model for the Delivery of Well-Child Care |
| Institution:           | PRESIDENTIAL UNIVERSITY                         |
| Status:                | Not Started                                     |
| Current Reviewer:      |                                                 |
|                        |                                                 |
|                        | Additional Materiais Requested by iC 🚱          |
| Please provide additio | nal materials                                   |
| Upload file(s):        | Add Attachment                                  |
|                        |                                                 |
|                        |                                                 |
|                        |                                                 |
|                        | View Route Istory Submit Cancel                 |
|                        |                                                 |

Figure 48: Grant Number Hyperlink on PRAM Screen

| Status Re                                     | sult - List of App                                              | lications/Grants 🚱                                                                                          |                     |                           |                                               |                   |                          |              |
|-----------------------------------------------|-----------------------------------------------------------------|----------------------------------------------------------------------------------------------------|---------------------|---------------------------|-----------------------------------------------|-------------------|--------------------------|--------------|
| Notes & Tips:                                 |                                                                 |                                                                                                    |                     |                           |                                               |                   |                          |              |
| Important: T<br>provided. Pl                  | The NIH provides the JIT (Jus<br>lease await instructions from  | st in Time) link in the Commons for applications receiving the NIH on whether to complete this information. | g a percentile      | of less than 30 or for    | applications receiving a priority sco         | ore of between    | 10 and 60 if no percen   | ntile is     |
| The following list of<br>List of Applications | applications/grants represer<br>( <b>Grants</b> menu tab again. | nts a result of the search by Grants.gov Tracking # or a co                                                 | omplete list of     | all your applications     | /grants. If you do not see a complet          | e list of your ap | oplications/grants, plea | ise click    |
|                                               |                                                                 |                                                                                                    |                     |                           |                                               |                   | 🗹 1- 100 of <b>108</b>   | 1 <u>2</u> 2 |
| Application ID                                | Grants.gov Tracking                                             | Proposal Title                                                                                              | PD/PI<br>Name 🔶     | e Submission<br>Status    | Current Application Status 🔷                  | Status<br>Date 🔶  | Action                   |              |
| 5K23HD123456-03                               |                                                                 | A New Model for the Deliver of Well-Child Care                                                              | JEFFERSON<br>THOMAS | 1.                        | Pending                                       | 09/30/2012        | RPPR   IC Requested      | 1PRAM        |
| 7DP1CA654321-04                               | 4 (MPI) GRANT00123456                                           | Crime & Punishment and the Effects on Mental Health                                                         | JEFFERSON<br>THOMAS | I, Submission<br>Complete | Pending                                       | 09/26/2012        | Transmittal Sheet        |              |
| <u>AN:1234567</u>                             | GRANT00234567                                                   | The Red Badge of Courage and Other Skin Disorders                                                           | JEFFERSON<br>THOMAS | I, Submission<br>Complete | Application has been entered into<br>computer | 08/22/2012        | Transmittal Sheet        |              |
| Export to Excel                               | Show Query Prin                                                 | tHitlist                                                                                                    |                     |                           |                                               |                   |                          |              |

Figure 49: Application ID Hyperlink on Status Result for PIs

| Status Resu      | ult - General 🤅          | Search 😧                                        |                      |                    |                      |       |                          |                          |
|------------------|--------------------------|-------------------------------------------------|----------------------|--------------------|----------------------|-------|--------------------------|--------------------------|
| Tips and Notes:  |                          |                                                 |                      |                    |                      |       |                          |                          |
| PD/PI column s   | hows Contact PI for m    | ulti-PI grants.                                 |                      |                    |                      |       |                          |                          |
|                  |                          |                                                 |                      |                    |                      | _     |                          | (1 1 of 1 1)             |
| Application ID 🔷 | Grants.gov Tracking<br># | Proposal Title                                  | PD/PI<br>Name 🔶      | Application Status | Budget Start<br>Date | FFATA | Show All Prior<br>Errors | Action                   |
| 5K23HD123456-03  | >                        | A New Model for the Delivery of Well-Child Care | JEFFERSON,<br>THOMAS | Pending            | 05/01/2013           | Yes   |                          | RPPR   IC Requested PRAM |
| Export to Excel  | Show Query F             | rint Hitlist                                    |                      |                    |                      |       |                          |                          |

Figure 50: Application ID Hyperlink on Status Result for SOs

From the *Status Information* screen, select the hyperlink in the area marked **Progress Report** Additional Material (**PRAM**) in the **Other Relevant Documents** section.

| Status Informa                            | ation                                |                                           |                                |          |                                           | A                                  |
|-------------------------------------------|--------------------------------------|-------------------------------------------|--------------------------------|----------|-------------------------------------------|------------------------------------|
|                                           |                                      |                                           |                                |          |                                           |                                    |
|                                           |                                      |                                           |                                |          |                                           |                                    |
| General Grant Information                 |                                      |                                           |                                |          | Other Relevant Documents                  |                                    |
| Status:                                   | Pending administrative review. R     | efer any questions to Program Official    | or Grants Management           |          | e-Application                             |                                    |
| Institution Name:                         | PRESIDENTIAL UNIVERSITY              |                                           |                                |          | Institute/Center Progress Report Additio  | nal Material Request               |
| School Name:                              | SCHOOL OF MEDICINE                   |                                           |                                | (        | Progress Report                           | use Revised (2)                    |
| School Category:                          | SCHOOLS OF MEDICINE                  |                                           |                                |          | (PRAM)                                    | les Revised (2)                    |
| Department Name:                          | SURGERY                              |                                           |                                |          | Additions for Review (0 documents)        |                                    |
| PI Name:                                  | Jefferson, Thomas                    |                                           |                                |          |                                           |                                    |
| Application ID:                           | 5K23HD123456-03                      |                                           |                                |          | Correspondence                            |                                    |
| Proposal Title:<br>Proposal Receipt Date: | A New Model for the Delivery of W    | ell-Child Care                            |                                | 1        | Referral                                  |                                    |
| Last Status Update Date:                  | 07/20/2012                           |                                           |                                |          | Date Description                          | Action                             |
| Budget Start Date:                        | 07/01/2013                           |                                           |                                |          |                                           |                                    |
| Budget End Date:                          | 06/30/2014                           |                                           |                                |          |                                           |                                    |
| Progress Report Due Date                  | : 05/15/2013                         |                                           |                                |          |                                           |                                    |
| Application Source:                       | RPPR                                 |                                           |                                |          |                                           |                                    |
| Project Period Begin Date:                | 07/20/2012                           |                                           |                                |          |                                           |                                    |
| Project Period End Date:                  | 06/30/2014                           |                                           |                                |          |                                           | =                                  |
| eApplication Status:                      | (DAGO 402) Discontinue for Ford      | Datastica                                 |                                |          |                                           |                                    |
| NIH Appl. ID:                             | 1234567                              | y Detection                               |                                |          |                                           |                                    |
|                                           |                                      |                                           |                                |          |                                           |                                    |
| Status History                            |                                      | Institute or Center Assig                 | gnment                         |          |                                           |                                    |
| Effective Date                            | Status Message                       | Institute or Center                       |                                |          |                                           | Assignment Date                    |
|                                           |                                      | CHILD HEALTH AND DE                       | VELOPMENT (Primary)            |          |                                           | 07/20/2012                         |
| Application Information                   |                                      | Study Section                             |                                | Advi     | isory Council(AC) Information             |                                    |
| Award Document Number:                    | RHD123456A                           | Scientific Review Group:                  | ABCD                           |          |                                           |                                    |
| FSR Accepted Code:                        | N                                    | Council Meeting Date(YYYY/MM):            | 2013/00                        |          |                                           |                                    |
| Shap Indicator Code:                      | Ť                                    |                                           |                                |          |                                           |                                    |
| Percentile:                               |                                      |                                           |                                |          |                                           |                                    |
| Farly Stage Investigator Flig             | tible:                               |                                           |                                |          |                                           |                                    |
| New Investigator Eligible:                |                                      |                                           |                                |          |                                           |                                    |
| Eligible for FFATA Reporting              | g: Yes                               |                                           |                                |          |                                           |                                    |
| Reference Letter(s)                       |                                      |                                           |                                |          |                                           |                                    |
| This list shows Reference I               | Letters associated with this particu | lar Grant Application. Principal Investig | pator can see a list of all Re | eference | Letters within Personal Profile - Referen | ice Letters section on eRA Commons |
| Contacts                                  |                                      |                                           |                                |          |                                           |                                    |
| Administration                            |                                      | Name                                      | Phone                          |          | Email                                     |                                    |
| Grants Management Specia                  | alist(GMS)                           | Franklin, Benjamin                        | 301-555-1234                   |          | Franklin@email.com                        |                                    |
| Program Official(PO)                      |                                      | Ross, Betsy                               | 301-555-4567                   |          | Ross@email.com                            |                                    |
|                                           |                                      |                                           |                                |          |                                           |                                    |
|                                           |                                      |                                           | Close                          |          |                                           |                                    |
|                                           |                                      |                                           |                                |          |                                           | -                                  |

Figure 51: Status Information with PRAM Link

The Progress Report Additional Materials (PRAM) file opens as a PDF document. The file is formatted to provide an information header section for each PRAM submission followed by the attached documents provided during that submission. If multiple submissions of Agency (R&D Service within VA-ORD) Requested PRAM were completed, the additional materials are separated in the document with the most recent submission displayed first followed by earlier submissions in reverse chronological order. Information in the document can be navigated using the provided bookmarks on the left.

|    | 🗕 🖂   🛞 🌒 🚺 / 6   💽 🖑          | 7 - + 87.3% -           |                                                        | Comment | nt |
|----|--------------------------------|-------------------------|--------------------------------------------------------|---------|----|
|    | Bookmarks (                    | Progress Report Additio | onal Materials                                         | FINAL   | 1  |
|    | Additional Materials requested |                         | Grants Management Progress Report Additional Materials |         |    |
| D, | by IC 2013-04-13 14:57:02.0    | Grant Number:           | 5K23HD123456-03                                        |         |    |
| 9  | Sample Document pdf            | PD/PI Name:             | Jefferson, Thomas                                      |         |    |
| 甬  | Cample2 Decedf                 | Project Title:          | A New Model for the Delivery of Well-Child Care        |         |    |
|    |                                | PRAM submitted on:      | 2013-04-08 14:57:02.0                                  |         |    |
|    | by IC 2013-04-09 15:10:04 0    | File Uploaded:          | Sample Document.pdf                                    |         |    |
|    | Complo2 ndf                    | File Uploaded:          | Sample2 Doc.pdf                                        |         |    |
|    | samples.pdf                    |                         |                                                        |         |    |

Figure 52: PDF of Multiple Submitted PRAM

# 7.12 Final Report Additional Materials (FRAM)

The *Final Progress Report Additional Materials* (FRAM) feature provides a means for awardees to enter, review, route, and submit information in response to specific request(s) by the R&D Service Program Official (PO) for additional information related to the Final RPPR.

While reviewing a submitted Final RPPR, the R&D Service PO may determine that additional materials related to the submitted report are required. In this case, the PO will submit a request for this information referred to as a FRAM request. When a FRAM request is made, the PI is notified via email; Final RPPR status on *Closeout Status* is updated to *FRAM Requested*; and a **FRAM Update** link appears in the *Closeout Status* screen. The link is located as an action on the **Final RPP Report** line for **Closeout Submission Requirement**.

#### **Uploading Final Report Additional Materials**

When FRAM is requested by the reviewing PO, an email notification will be sent to the PI (and SO) describing the additional information being requested. It is the PI who is responsible for uploading this requested FRAM via the Closeout module in Commons.

To upload FRAM:

1. Navigate to the *Closeout Status* screen.

#### 2. Locate the Final RPPR line item under the Closeout Submission Requirement column.

If a PO has requested additional material related to the Final RPPR, the **Status** will show *FRAM Requested*, the **Result of Action** column will show *FRAM Requested By* <*PO Name*>, and the **FRAM Update** link will appear in the **Action** column of this line item. If this information is not there, the request was not made.

3. Select the **FRAM Update** link.

| Closeout S                            | Status 🕜                                                                                                 |                                   |                              |            |                                   |
|---------------------------------------|----------------------------------------------------------------------------------------------------|-----------------------------------|------------------------------|------------|-----------------------------------|
|                                       |                                                                                                    |                                   |                              |            | Form Approved OMB No. 0925-000    |
|                                       |                                                                                                    | Appli                             | ication Information          |            |                                   |
| Grant Number:                         | 1R15MH123456-01 PD/PI Name: AU                                                                           | DEN, W.H.                         |                              |            |                                   |
| Closeout Contact                      | Name: EMMA STREST Closeout Contact Email:                                                                |                                   |                              |            |                                   |
| Closeout Contact                      | Phone: 301-555-1234 Project Period: 08                                                                   | 01/2010 to 10/31/2014             | 4                            |            |                                   |
| Proposal Title:                       | The Age of Anxiety Disorders                                                                             |                                   |                              |            |                                   |
|                                       |                                                                                                    |                                   |                              |            |                                   |
| Closeout<br>Submission<br>Requirement | Instruction                                                                                              | Status                            | Result of Actions            | Date       | Action                            |
| FFR / FSR                             | For FFR / FSR submission, you must have the Commons<br>role                                              | FSR Not Started                   |                              |            |                                   |
| Final Progress<br>Report              | Only the SO or the PI of the Grant may process the Final<br>Progress Report                              | FPR Received<br>FRAM<br>Requested | Submitted by W.H. AUDEN (PI) | 09/18/2014 | View<br>FRAM Update               |
| Final Invention<br>Statement          | For Submission, Final Invention Statement requires verific<br>by the Signing Official of the Institution | ation Not Received                |                              |            | Process Final Invention Statement |
| Back                                  |                                                                                                    |                                   |                              |            |                                   |

Figure 53: FRAM Screen in Closeout

The *Final Progress Report Additional Materials (FRAM)* screen appears. From this screen, the PI has the ability to upload an attachment meeting the requirements of the requested information.

*Tip*: You can view the original request for information from the *Status Information* screen. The **Closeout Final Report Additional Materials Request (FRAM)** link located in **Other Relevant Documents** section of *Status Information* will show the original request.

4. Use the **Add Attachment** button to search for and select the appropriate document from your local computer. The attached document must be in a PDF 'flat file' format and no larger than 6MB.

|                        | Grant Information                                |
|------------------------|--------------------------------------------------|
| Grant Number:          | 1R15MH123456-01                                  |
| PD/PI Name:            | Auden, W.H.                                      |
| Project Title:         | The Age of Arxiety Disorders                     |
| Institution:           | UNIVERSITY OF LITERATURE                         |
|                        |                                                  |
|                        | FRAM                                             |
| Please provide additio | nal Materials                                    |
| Upload Attachment:     | Add Attachment Delete Attachment View Attachment |
|                        | View Submit Back                                 |

Final Progress Report Additional Materials (FRAM)

Figure 54: FRAM Add Attachment

After passing system validations, the screen will display a message as follows: *FRAM was* successfully uploaded and is ready for processing by the SO in your institution.

FRAM attachments can be viewed at any time using the **View Attachment** or **View** button on the screen. Before being submitted to Agency (to VA-ORD), FRAM attachments can be deleted using the **Delete Attachment** button.

|                        | Grant Information            |   |
|------------------------|------------------------------|---|
| Grant Number:          | 1R15MH123456-01              |   |
| PD/PI Name:            | Auden, W.H.                  |   |
| Project Title:         | The Age of Anxiety Disorders |   |
| nstitution:            | UNIVERSITY OF LITERATURE     |   |
| Please provide additio | ial Materials                | Τ |
|                        |                              |   |
|                        |                              |   |
|                        |                              |   |
|                        |                              |   |

Figure 55: FRAM Successfully Updated for Processing by SO

When FRAM is attached, the *Closeout Status* screen updates to show *FRAM Updated* in the **Status** column and *FRAM Updated By <PI Name>* in the **Result of Action** column. You will notice that the **FRAM Update** link remains as an available action. Attachments for additional requests can be uploaded using this link and following the same steps described above. Subsequent uploads will be appended in the stored PDF document viewable in Status Information.

|                                                                          |                                                                                                    | Appl                                            | ication Information                                                |            |                     |
|--------------------------------------------------------------------------|----------------------------------------------------------------------------------------------------|-------------------------------------------------|--------------------------------------------------------------------|------------|---------------------|
| Grant Number:<br>Closeout Contact<br>Closeout Contact<br>Proposal Title: | 1R15MH123456-01 PD/PI Name: AUDEN,<br>Name: EMMA STREST Closeout Contact Email:<br>Phone: 301-555-1234 Project Period: 08/01/20<br>The Age of Anxiety Disorders | W.H.<br>10 to 10/31/2014                        | 4                                                                  |            |                     |
| Closeout<br>Submission                                                   | Instruction                                                                                                    | Status                                          | Result of Actions                                                  | Date       | Action              |
| Requirement                                                              |                                                                                                    | Contract Cold Para                              |                                                                    |            |                     |
| Requirement<br>FFR / FSR                                                 | For FFR / FSR submission, you must have the Commons FSR role                                                                                                    | Not Started                                     |                                                                    |            |                     |
| Requirement<br>FFR / FSR<br>Final Progress                               | For FFR / FSR submission, you must have the Commons FSR role<br>role<br>Only the SO or the PI of the Grant may process the Final                                | Not Started                                     | Submitted by AUDEN, W.H. (PI)                                      | 09/18/2014 | View                |
| Requirement<br>FFR / FSR<br>Final Progress<br>Report                     | For FFR / FSR submission, you must have the Commons FSR<br>role<br>Only the SO or the PI of the Grant may process the Final<br>Progress Report                  | Not Started<br>FPR Received<br>FRAM<br>Uploaded | Submitted by AUDEN, W.H. (PI)<br>FRAM Uploaded by Auden, W.H. (PI) | 09/18/2014 | View<br>FRAM Update |

Figure 56: SO to Submit FRAM to VA-ORD

The SO is now able to submit FRAM. Refer to the steps in the section titled Submitting FRAM for details on how an SO submits FRAM to Agency (to VA-ORD).

**IMPORTANT:** Please note that after the SO submits FRAM, the **FRAM Update** link on *Closeout Status* will be replaced by the **View FRAM** link and updates can no longer be made.

#### **Submitting FRAM**

Once a response to a FRAM request has been uploaded by the PI using the *Final Progress Report Additional Materials (FRAM)* screen, the SO can submit the material to Agency (to VA-ORD). Only those with an SO role in Commons can submit FRAM.

To submit FRAM:

- 1. Navigate to the *Closeout Status* screen for the specific grant.
- 2. Locate the Final Research Performance Progress Report line item under the **Closeout Submission Requirement** column.

If the PI has uploaded the additional material successfully, the **Result of Action** column will show *FRAM Updated By <PI Name>*. The **FRAM Update** link will appear in the **Action** column of this line item.

3. Select the **FRAM Update** link.

|                                                     |                                                                                                    | Appli                       | cation Information                                                 |            |                     |
|-----------------------------------------------------|----------------------------------------------------------------------------------------------------|-----------------------------|--------------------------------------------------------------------|------------|---------------------|
| Grant Number:<br>Closeout Contac<br>Closeout Contac | 1R15MH123456-01         PD/PI Name:         AUDEN           t Name:         EMMA STREST         Closeout Contact Email:           t Phone:         301-555-1234         Project Period:         08/01/2 | , W.H.<br>010 to 10/31/2014 | 1                                                                  |            |                     |
| Proposal Title:                                     | The Age of Anxiety Disorders                                                                                                    |                             |                                                                    |            |                     |
| Closeout<br>Submission<br>Requirement               | Instruction                                                                                                    | Status                      | Result of Actions                                                  | Date       | Action              |
| FFR / FSR                                           | For FFR / FSR submission, you must have the Commons FSR<br>role                                                                                                    | Not Started                 |                                                                    |            |                     |
| Final Progress                                      | Only the SO or the PI of the Grant may process the Final<br>Progress Report                                                                                                    | FPR Received                | Submitted by AUDEN, W.H. (PI)<br>FRAM Uploaded by Auden, W.H. (PI) | 09/18/2014 | View<br>FRAM Update |
| Report                                              |                                                                                                    | Uploaded                    |                                                                    |            |                     |

Figure 57: FRAM Update Link

The *Final Progress Report Additional Materials (FRAM)* screen appears with the **Submit** button enabled.

- 4. *Optional:* To view the FRAM response before submitting it, select the **View Attachment** button.
- 5. To submit the FRAM, select the **Submit** button.

Final Progress Report Additional Materials (FRAM)

|                        | Grant information                                                    |
|------------------------|----------------------------------------------------------------------|
| Grant Number:          | 1R15MH123456-01                                                      |
| PD/PI Name:            | Auden, W.H.                                                          |
| Project Title:         | The Age of Anxiety Disorders                                         |
| Institution:           | UNIVERSITY OF LITERATURE                                             |
|                        |                                                                      |
|                        | FRAM                                                                 |
| Please provide additio | nal Materials                                                        |
| Upload Attachment:     | Sample Document pdf Add Attachment Delete Attachment View Attachment |
|                        | Vie Submit Back                                                      |

Figure 58: FRAM Submit Link

6. Before the submission is completed, a certification message will appear on the screen. Select the **I** Agree button to confirm this certification and to complete the process.

| Submit FRAM 1                                                                                                    | to Agency                                                                                                    |                                                                                                    |
|----------------------------------------------------------------------------------------------------|----------------------------------------------------------------------------------------------------|----------------------------------------------------------------------------------------------------|
| In submitting these Final Pr<br>Award and Grants Policy St<br>grantee organization will be<br>falsification, or misrepresen<br>criminal penalties. The gran | ogress Report additional materials, the SO (or PD/PI w<br>atement, and verifies the accuracy and validity of all add<br>accountable for the appropriate use of any funds awar<br>lation of information could result in administrative acti-<br>tee institution may be liable for the reimbursement of f | ith delegated authority), certifies that the grantee organization is in compliance with the terms and conditions specified in the Notice of<br>ninistrative, fiscal, and scientific information in the progress report. The SO (or PO)PI with delegated authority) further certifies that the<br>ided and for the performance of the grant-supported project or activities resulting from the progress report. Deliberate withholding,<br>ons such as withdrawal of a progress report, suspension and/or termination of an award, debarment of individuals, as well as possible<br>funds associated with any inappropriate or fraudulent conduct of the project activity. |
|                                                                                                    |                                                                                                    | Application Information                                                                                                    |
| Grant Number:                                                                                                    | 1R15MH123456-01                                                                                                    |                                                                                                    |
| Institution:                                                                                                    | UNIVERSITY OF LITERATURE                                                                                                    |                                                                                                    |
| PD/PI Name:                                                                                                    | Auden, W.H.                                                                                                    |                                                                                                    |
| Project Title:                                                                                                    | The Age of Anxiety Disorders                                                                                                    |                                                                                                    |
|                                                                                                    |                                                                                                    |                                                                                                    |
|                                                                                                    |                                                                                                    | [ Agree Cancel                                                                                                    |

Figure 59: FRAM Certification Agreement

After a successful submission, the screen will display a message as follows: *The final progress report additional materials have been successfully submitted to Agency [to VA-ORD]*. The *Closeout Status* screen will show *FRAM Submitted By <SO Name>* in the **Result of Action** column, and the **FRAM Update** link available before the submission is replaced by the **View FRAM** link. FRAM cannot be edited after submission to Agency (to VA-ORD).

#### Final Progress Report Additional Materials (FRAM)

|                                                                        | Grant Information                                             |
|------------------------------------------------------------------------|---------------------------------------------------------------|
| Grant Number:                                                          | <u>1R15MH123456-01</u>                                        |
| PD/PI Name:                                                            | Auden, W.H.                                                   |
| Project Title:                                                         | The Age of Anxiety Disorders                                  |
| Institution:                                                           | UNIVERSITY OF LITERATURE                                      |
| Please provide additio                                                 | FRAM<br>al Materials                                          |
| Please provide additio                                                 | FRAM<br>al Materials                                          |
| Please provide additio                                                 | FRAM<br>al Materials                                          |
| Please provide additio<br>Jpload Attachment:                           | al Materials Add Attachment Delete Attachment View Attachment |
| Please provide additio<br>Please provide additio<br>Upload Attachment: |                                                               |

Figure 60: FRAM Successfully Submitted

Additionally, email notification is sent to both the SO who submitted the FRAM and to the PI of the award. A separate notification is sent to the R&D Service PO of the award. Commons will generate a PDF document containing all documents added for the FRAM request. This document can be accessed within the *Status Information* screen under **Other Relevant Documents**.

**NOTE:** The PO may rescind the approval of the Final RPPR submission at any time. If this event occurs, the **FRAM Update** link will be made available for submitting FRAM.

**IMPORTANT:** SOs can continue to add additional attachments even after submission to Agency (to VA-ORD) before acceptance of the final report. Any subsequent documents will be added to the PDF generated by Commons.

See the VA-ORD RPPR Instruction Guide – Part 2: Completing a Report, for instructions for completing the content of a RPPR and Final RPPR, Sections A-I.